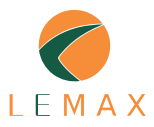

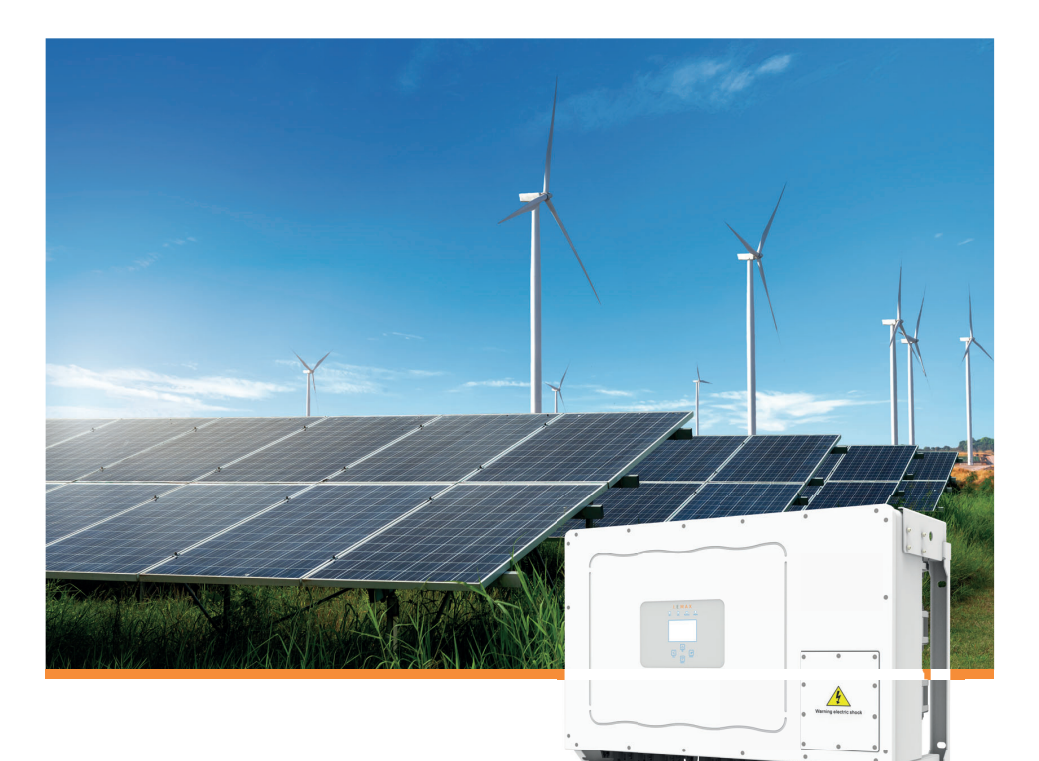

# Fotovoltaický střídač připojený k síti

## SUN-70/75/80/90/100/110-G03

Uživatelská příručka

| 1. Úvod                                                                      | 1    |
|------------------------------------------------------------------------------|------|
| 1.1 Vzhled                                                                   | 1    |
| 1.2 Součásti výrobku                                                         | 2    |
| 2. Bezpečnostní upozornění a pokyny                                          | 3    |
| 2.1 Bezpečnostní značení                                                     | 3    |
| 2.2 Bezpečnostní pokyny                                                      | 3    |
| 2.3 Poznámky k používání                                                     | 4    |
| 3. Provozní rozhraní                                                         | 5    |
| 3.1 Zobrazení rozhraní                                                       | 5    |
| 3.2 Indikátor stavu                                                          | 5    |
| 3.3 Tlačítka                                                                 | 6    |
| 3.4 LCD Displej                                                              | 6    |
| 4. Instalace výrobku                                                         | 7    |
| 4.1 Výběr místa instalace                                                    | 7    |
| 4.2 Montážní konzole                                                         | 9    |
| 4.3 Instalace střídače                                                       | 10   |
| 5. Elektrické připojení                                                      | 11   |
| 5.1 Připojení vstupních svorek stejnosměrného proudu                         | 11   |
| 5.2 Připojení AC svorky                                                      | 13   |
| 5.3 Připojení uzemňovacího vedení                                            | 16   |
| 5.4 Připojení pro monitorování měniče                                        | 16   |
| 6. Spuštění a vypnutí                                                        | 18   |
| 6.1 Uvedení měniče do provozu                                                | 18   |
| 6.2 Vypnutí měniče                                                           | 18   |
| 7. Funkce nulového exportu prostřednictvím měřiče energie                    | 19   |
| 7.1 Více řetězců a měřiče s paralelním připojením                            | 24   |
| 7.2 Jak procházet výkon zátěže vaší FV elektrárny na monitorovací platformě? | 29   |
| 8. Obecný provoz                                                             | 31   |
| 8.1 Úvodní rozhraní                                                          | 34   |
| 8.2 Statistické informace                                                    | . 36 |
| 8.3 Záznamy o poruchách                                                      | 38   |
| 8.4 Nastavení zapnutí / vypnutí                                              | 39   |
| 8.5 Nastavení parametrů                                                      | 40   |
| 9. Opravy a údržba                                                           | . 58 |
| 10. Informace o chybách a zpracování                                         | 58   |
| 10.1 Chybové kódy                                                            | 58   |
| 11. Specifikace                                                              | 63   |

## O této příručce

Příručka popisuje především informace o produktu, pokyny pro instalaci, provoz a údržbu. Příručka nemůže obsáhnout kompletní informace o fotovoltaickém (FV) systému.

## Jak používat tuto příručku

Před jakoukoli operací na střídači si přečtěte návod k obsluze a další související dokumenty. Dokumenty je třeba pečlivě uložit a musí být vždy k dispozici. Obsah může být pravidelně aktualizován nebo revidován v souvislosti s vývojem výrobku. Informace uvedené v této příručce se mohou změnit bez předchozího upozornění. Nejnovější příručku lze získat na adrese service@deye.com.cn.

# 1. Úvod

## 1.1 Úvod do vzhledu

Síťový (on-grid) střídač dokáže převést stejnosměrný proud ze solárních panelů na střídavý proud, který lze přímo přivést do sítě. Jeho vzhled můžete vidět níže. Zahrnovat může tyto modely: SUN-70K-G03, SUN-75K-G03, SUN-80K-G03, SUN-90K-G03, SUN-100K-G03, SUN110K-G03. To, co vidíte na obrázku, se souhrnně označuje jako "střídač".

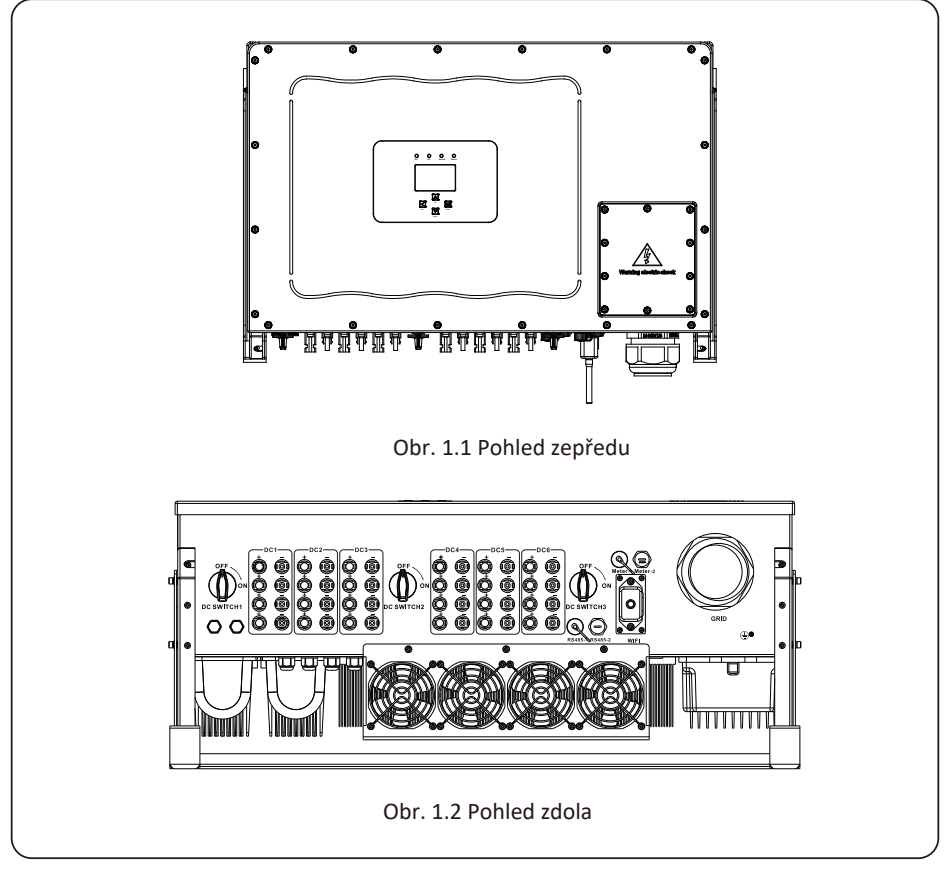

## 1.2 Součásti výrobku

Zkontrolujte prosím následující tabulku, zda jsou všechny díly součástí balení:

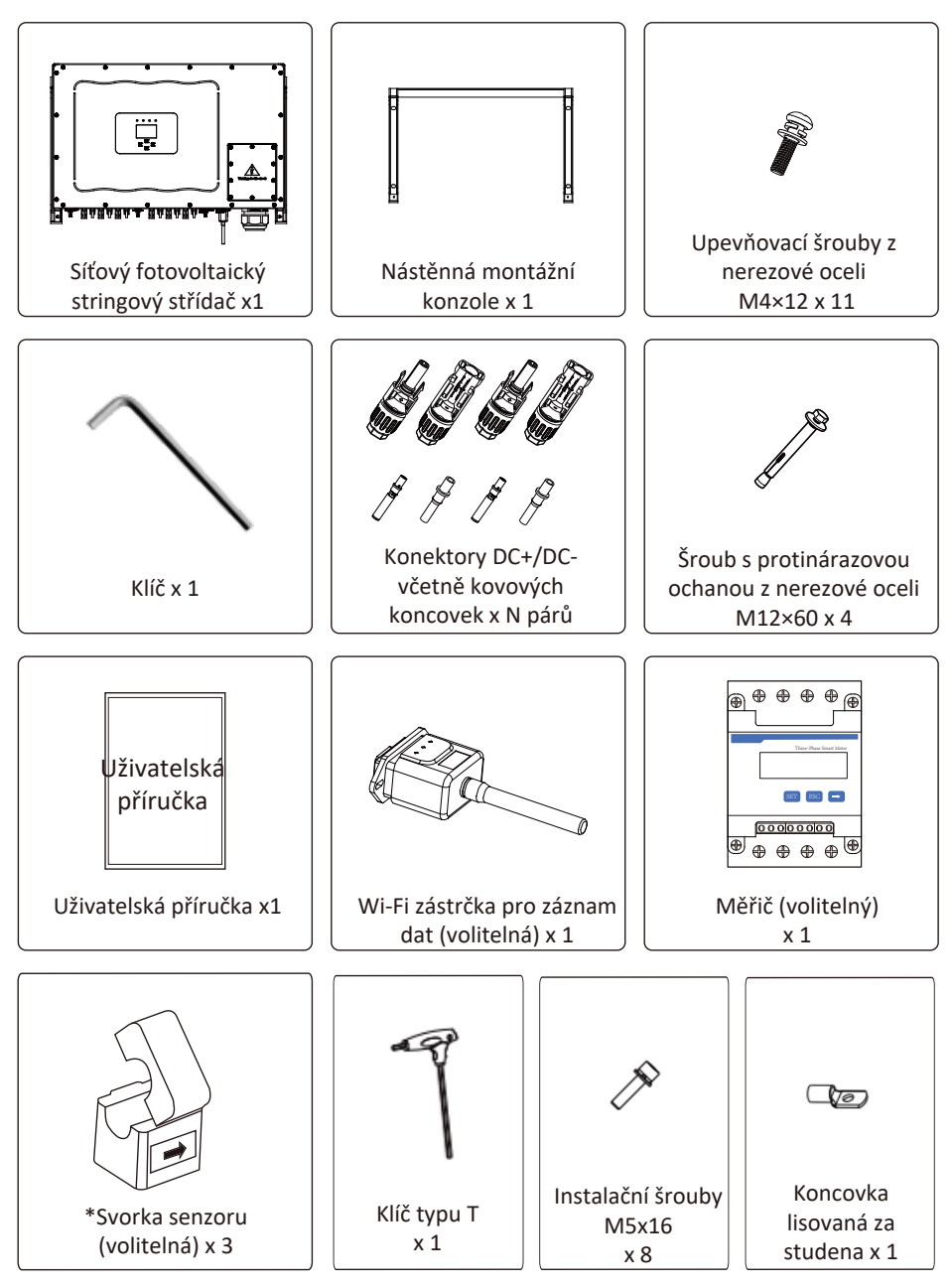

## 2. Bezpečnostní upozornění a pokyny

Nesprávné použití může vést k nebezpečí úrazu elektrickým proudem nebo popálení. Tento návod obsahuje důležité pokyny, které je třeba dodržovat při instalaci a údržbě. Před použitím si tyto pokyny pečlivě přečtěte a uschovejte si je pro budoucí použití.

## 2.1 Bezpečnostní značení

Bezpečnostní symboly použité v tomto návodu, které upozorňují na potenciální bezpečnostní rizika a důležité bezpečnostní informace, jsou uvedeny níže:

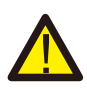

#### Upozornění:

Výstražný symbol označuje důležité bezpečnostní pokyny, které v případě nesprávného dodržení mohou vést k vážnému poranění nebo smrti.

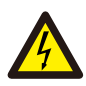

## Nebezpečí úrazu elektrickým proudem:

Pozor, symbol nebezpečí úrazu elektrickým proudem označuje důležité bezpečnostní pokyny, jejichž nedodržení může vést k úrazu elektrickým proudem.

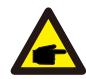

## Bezpečnostní doporučení:

Tento symbol označuje důležité bezpečnostní pokyny, jejichž nesprávné dodržení by mohlo vést k poškození nebo zničení střídače.

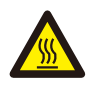

## Nebezpečí vysokých teplot:

Pozor, symbol horkého povrchu označuje bezpečnostní pokyny, jejichž případné nedodržení může vést k popáleninám.

## 2.2 Bezpečnostní pokyny

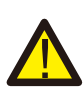

#### Upozornění:

Elektrická instalace střídače musí být v souladu s bezpečnostními předpisy vaší země nebo dané oblasti.

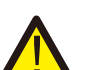

#### Upozornění:

Střídač má neizolovanou topologickou strukturu, proto je nutné před uvedením střídače do provozu zajistit, aby stejnosměrný vstup a střídavý výstup byly elektricky izolovány.

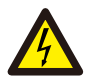

#### Nebezpečí úrazu elektrickým proudem:

Zakažte demontáž skříně střídače, hrozí nebezpečí úrazu elektrickým proudem, které může způsobit vážné zranění nebo smrt. O opravu požádejte kvalifikovanou osobu.

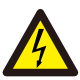

#### Nebezpečí úrazu elektrickým proudem:

Když je FV modul vystaven slunečnímu záření, na jeho výstupu vzniká stejnosměrné napětí. Je zakázáno se přístroje dotýkat, abyste předešli nebezpečí úrazu elektrickým proudem.

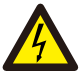

#### Nebezpečí úrazu elektrickým proudem:

Při odpojování vstupu a výstupu střádače za účelem údržby, prosím.vyčkejte alespoň 5 minut, než střídač vybije zbytky elektřiny.

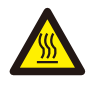

#### Nebezpečí vysokých teplot:

Lokální teplota střídače může během provozu překročit 80  $^\circ\!\!{
m C}$ . Nedotýkejte se krytu střídače.

## 2.3 Poznámky k používání

Třífázový střídač je navržen a testován podle příslušných bezpečnostních předpisů. To může zajistit osobní bezpečnost uživatelů. Jako elektrické zařízení však může nesprávným použitím způsobit úraz elektrickým proudem nebo zranění. Zařízení provozujte podle níže uvedených pokynů:

- Střídač by měla instalovat a udržovat kvalifikovaná osoba podle standardních místních předpisů.
- Při instalaci a údržbě je nutné nejprve odpojit stranu střídavého napětí, poté odpojit stejnosměrnou stranu, a poté vyčkat alespoň 5 minut, aby nedošlo k úrazu elektrickým proudem.
- Místní teplota měniče může během provozu přesáhnout 80 ℃. Nedotýkejte se přístroje, aby nedošlo ke zranění.
- 4. Veškerá elektrická instalace musí být v souladu s místními elektrotechnickými normami a se získaným povolením místní energetické společnosti.
- 5. Přijměte, prosím, vhodná antistatická opatření.
- 6. Instalujte na místech, kde se zařízení nemohou dotýkat děti.

## 3. Provozní rozhraní

## 3.1 Zobrazení rozhraní

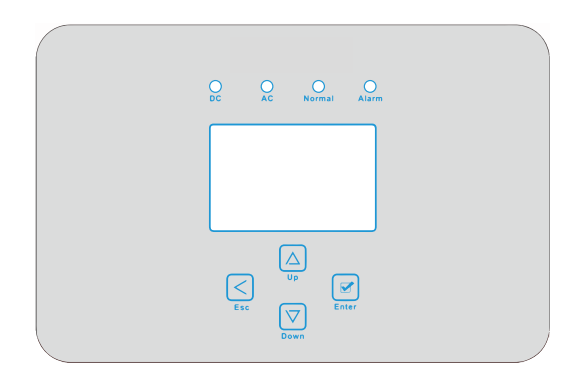

Obr. 3.1 Displej na předním panelu

#### 3.2 Indikátor stavu

Panel střídače má 4 indikátory, levý z nich je indikátor stejnosměrného výstupu, zeleně indikuje normální stejnosměrný vstup. Vedle je indikátor střídavého proudu, zeleně označuje normální střídavé připojení. Vedle indikátoru střídavého proudu je indikátor provozu, zeleně indikuje normální výstup. Vpravo je indikátor alarmu, červeně indikuje alarm.

| Indikátor | stav | Vysvětlivky                          |
|-----------|------|--------------------------------------|
|           | zap. | Střídač detekuje stejnosměrný vstup. |
| DC        | vyp. | Nízké stejnosměrné vstupní napětí    |
| zap.      |      | Připojeno k síti                     |
| AC        | vyp. | Síť nedostupná                       |
|           | zap. | Při běžném provozu                   |
| NORMAL    | vyp. | Zastavení provozu                    |
|           | zap. | Zjištěné závady nebo hlášení závad   |
|           | vyp  | Při běžném provozu                   |

Tabulka 3.1 Kontrolky stavu

.

## 3.3 Tlačítka

Na panelu střídače jsou čtyři tlačítka: nahoře je tlačítko nahoru a pro zvýšení (UP), dole je tlačítko dolů a pro snížení (DOWN), vlevo je tlačítko ESC (ESC), vpravo je tlačítko Enter (ENTER). Níže uvedených funkcí dosáhnete pomocí těchto čtyř tlačítek:

- Otáčení stránek (pomocí tlačítek UP a DOWN)
- Úprava nastavitelných parametrů (použijte klávesy ESC a ENTER)

## 3.4 LCD displej

Třífázový stringový střídač používá 256\*128 bodový displej, na kterém se zobrazuje:

- Informace o provozu střídače a jeho stav;
- Provozní informace;
- Výstražné hlášení a zobrazení poruch.

## 4. Instalace výrobku

## 4.1 Zvolte místo instalace

Při výběru místa pro instalaci střídače je třeba zohlednit následující kritéria:

VAROVÁNÍ: Nebezpečí požáru

- Střídač neinstalujte v prostorách, kde se nacházejí vysoce hořlavé materiály nebo plyny.
- Střídač neinstalujte v prostředí, kde hrozí riziko výbuchu.
- Neinstalujte v malých uzavřených prostorách, kde nemůže volně cirkulovat vzduch. Abyste zabránili přehřátí, vždy se ujistěte, že proudění vzduchu kolem střídače není blokováno.
- Vystavení přímému slunečnímu záření zvýší provozní teplotu střídače a může způsobit omezení výstupního výkonu. Doporučujeme střídač instalovat tak, aby se eliminovalo působení přímého slunečního záření nebo deště.
- Aby nedošlo k přehřátí okolního vzduchu, je třeba při výběru místa instalace střídače zohlednit jeho teplotu. Doporučuje se zařízení zastínit, aby se minimalizoval přímý sluneční svit, pokud teplota okolního vzduchu v okolí jednotky překročí 100°F/40 °C.

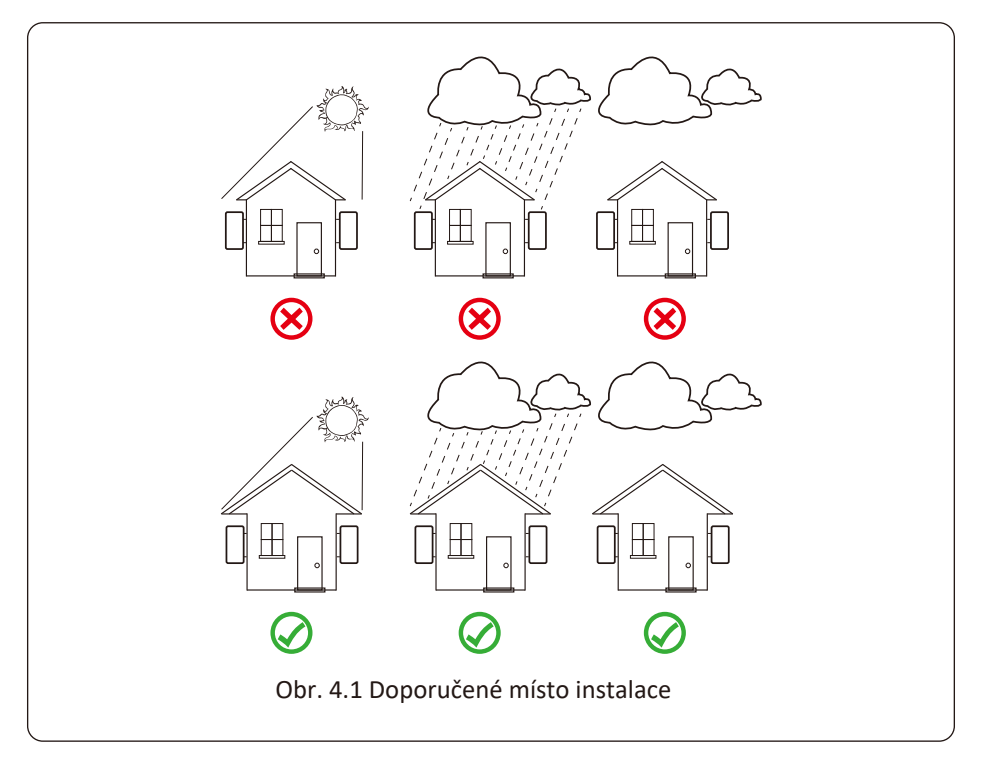

- Instalujte na stěnu nebo pevnou konstrukci, která unese váhu zařízení.
- Instalujte vertikálně s maximálním sklonem +/-15°. Pokud je namontovaný střídač nakloněn pod větším úhlem, než je uvedené maximum, může dojít k omezení odvodu tepla a výsledkem může být nižší než očekávaný výstupní výkon.
- Pokud instalujete více než jeden střídač, musí být mezi jednotlivými střídači ponechána mezera alespoň 500 mm. Každý střídač musí mít kolem sebe prostor alespoň 500 mm nad a pod. Střídač je nutné nainstalovat mimo dosah dětí. Viz obrázek 4.3.
- Berte také ohled na to, zda instalační prostředí pomáhá jasnému zobrazení LCD displeje střídače a stavu indikátoru
- Pokud je střídač instalován ve vzduchotěsném domě, musí být zajištěno větratelné prostředí.

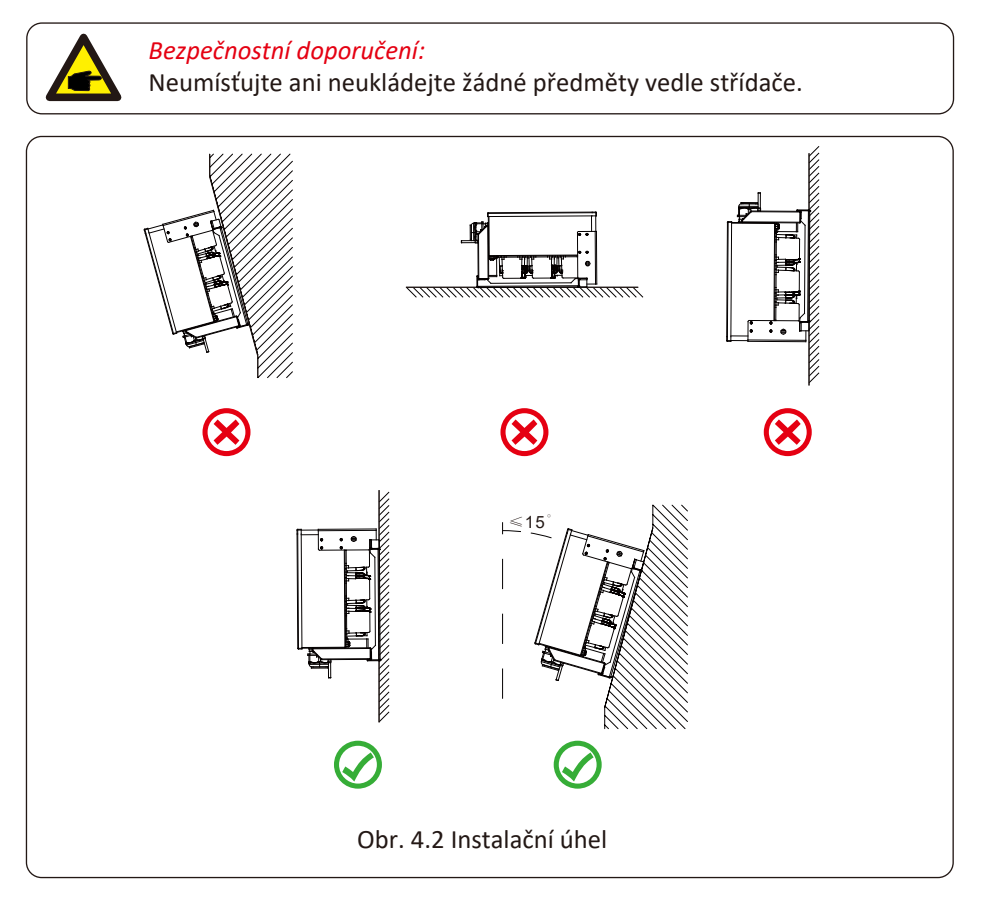

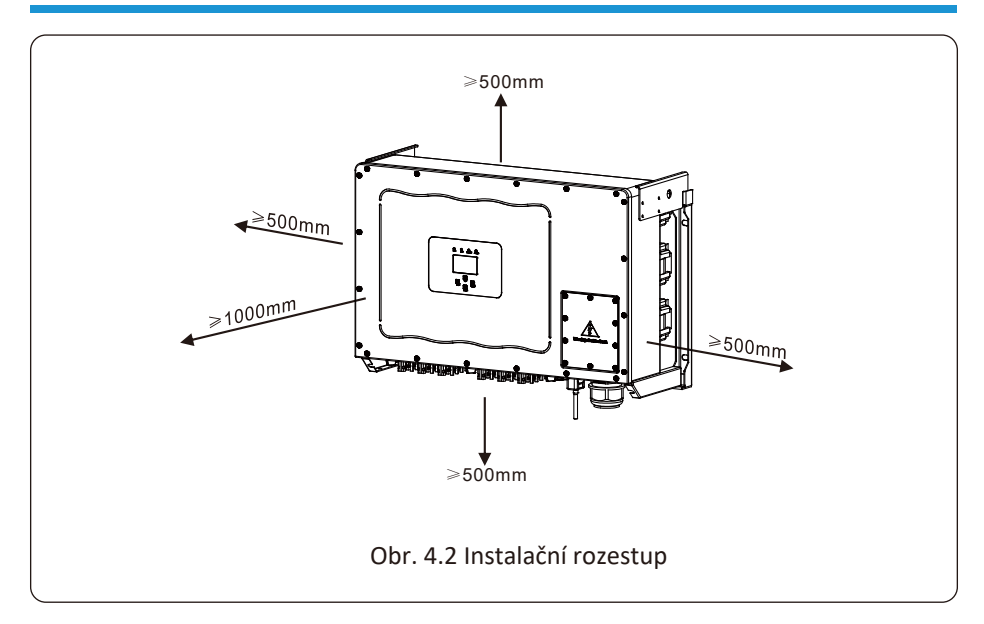

## 4.2 Montážní konzole

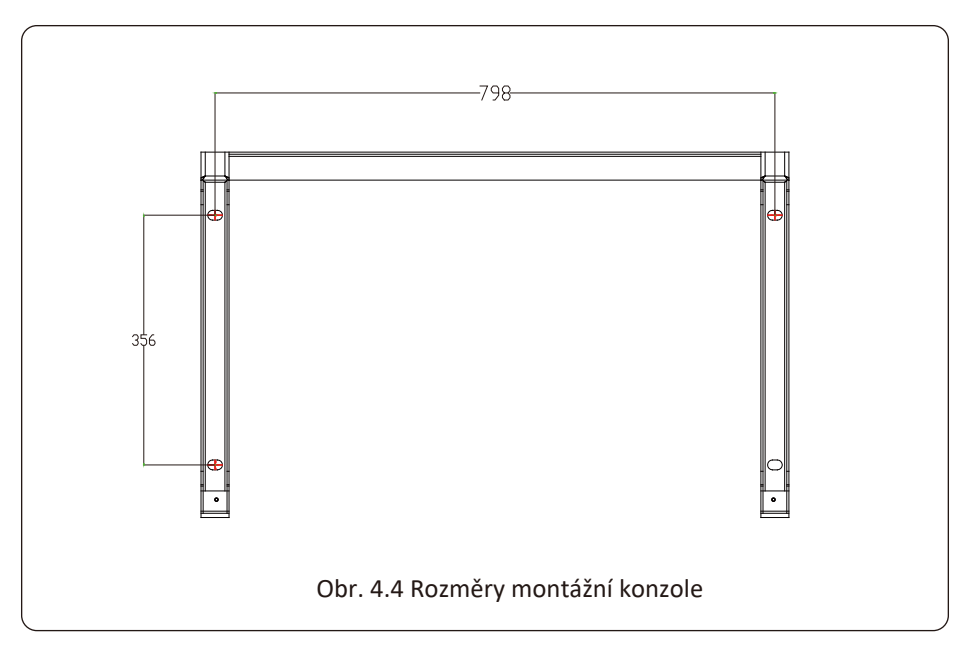

## 4.3 Instalace střídače

Střídač by měl být namontován ve svislé poloze. Postup montáže je následující:

1. U cihlových zdí by měla být poloha děr vhodná pro dilatační šrouby

2. Ujistěte se, že je držák ve vodorovné poloze a montážní otvory jsou ve správných bodech. Vyvrtejte díry do zdi podle značek.

3. Pomocí rozpěrných šroubů fixujte držák ke stěně.

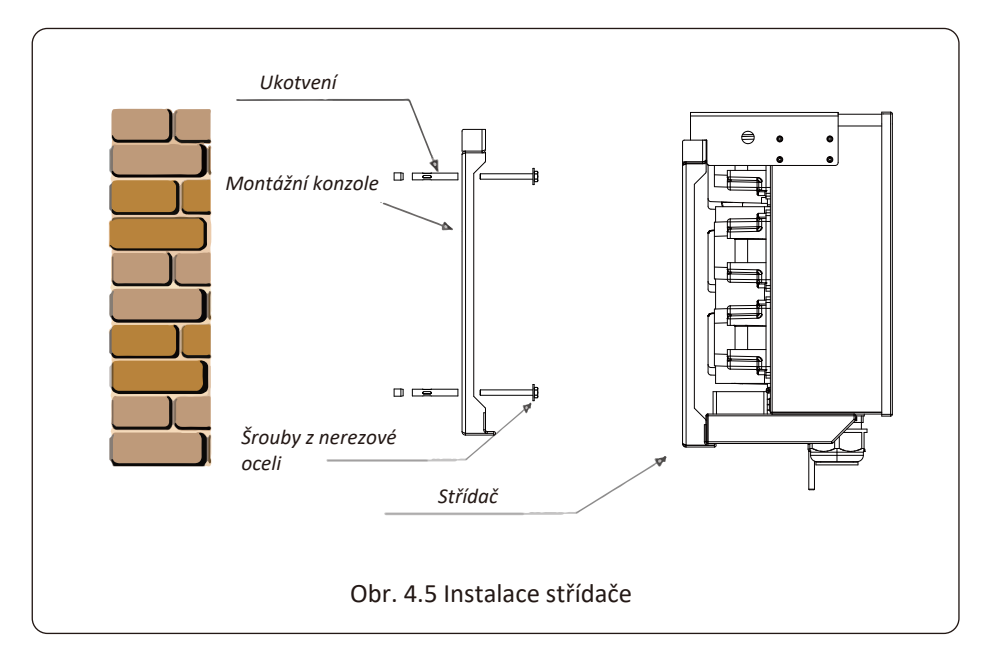

## 5 Elektrické připojení

## 5.1 1 Připojení vstupní svorky stejnosměrného proudu

- 1. Vypněte hlavní vypínač síťového napájení (AC).
- 2. Vypněte stejnosměrný izolátor.
- 3. Připojte vstupní FV konektor ke střídači.

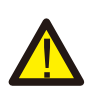

#### Upozornění:

Při použití fotovoltaických modulů se ujistěte, že FV+ a FV- solárního panelu není připojen k systémové uzemňovací liště.

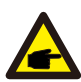

## Bezpečnostní doporučení:

Před připojením se ujistěte, že polarita výstupního napětí fotovoltaického pole odpovídá symbolům "DC+" a "DC-".

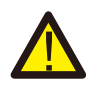

#### Upozornění:

Před připojením střídače se ujistěte, že napětí otevřeného obvodu fotovoltaického pole je v rozmezí 1000 V střídače.

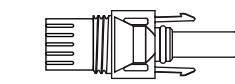

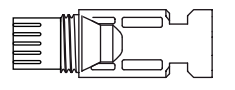

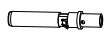

Obr. 5.1 Konektor DC+ samec

Obr. 5.2 Konektor DC- samice

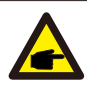

## Bezpečnostní doporučení:

Pro fotovoltaický systém používejte schválený stejnosměrný kabel.

| Typ kabely                                   | <b>Průřez</b> (mm <sup>2</sup> ) |                    |  |
|----------------------------------------------|----------------------------------|--------------------|--|
| тур кирети                                   | Rozsah                           | Doporučená hodnota |  |
| Obecný průmyslový PV<br>kabel (model: PV1-F) | 4.0~6.0<br>(12~10AWG)            | 4.0(12AWG)         |  |

## Tabulka 5.1 Specifikace kabelu

Postup montáže stejnosměrných konektorů je následující:

a) Odizolujte stejnosměrný vodič asi 7 mm, demontujte matici krytu konektoru (viz obrázek 5.3).

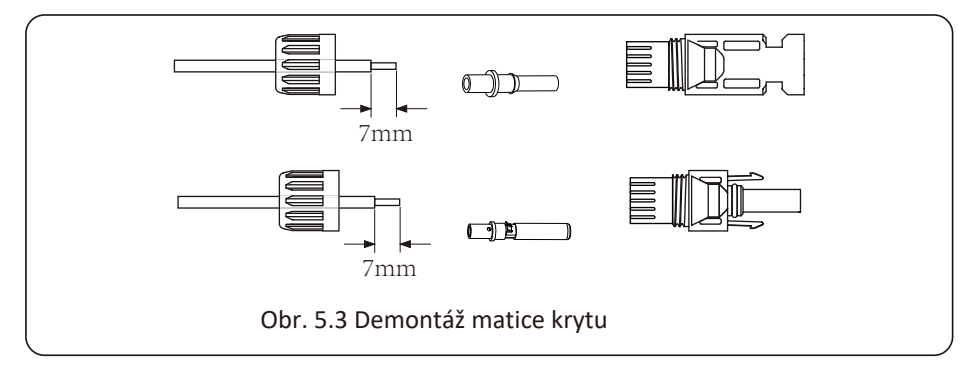

b) Krimpování kovových svorek pomocí krimpovacích kleští podle obrázku 5.4.

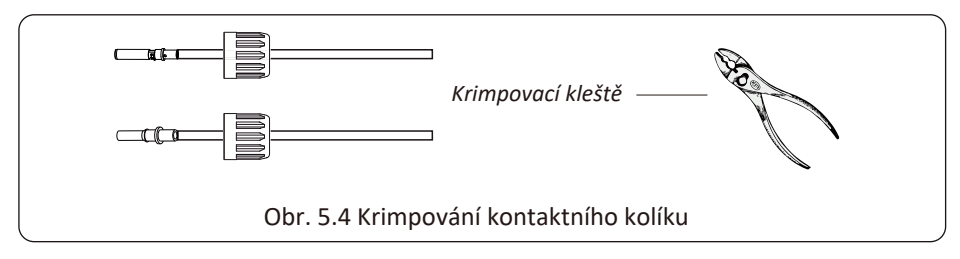

c) Zasuňte kontaktní kolík do horní části konektoru a našroubujte matici na horní stranu konektoru (jak je znázorněno na obrázku 5.5).

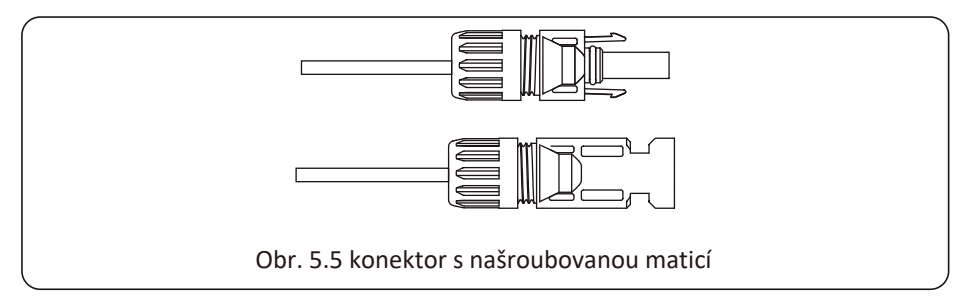

d) ) Nakonec zasuňte DC konektor do kladného a záporného vstupu střídače, tak jako je znázorněno na obrázku 5.6.

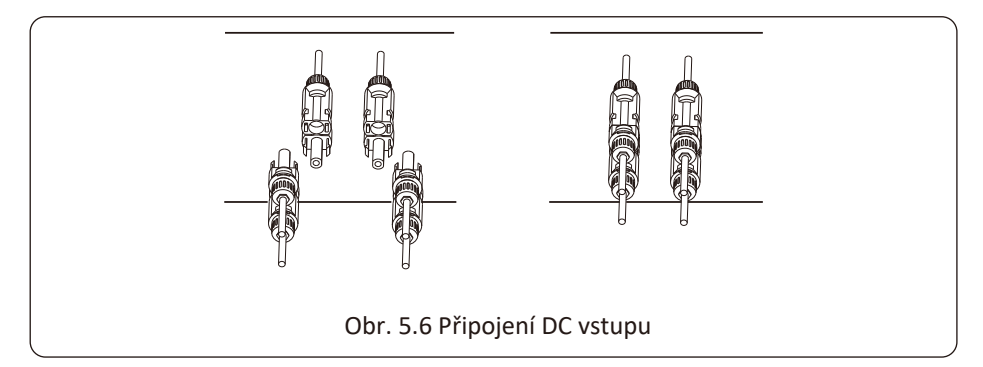

## Upozornění:

Sluneční světlo dopadající na panel vytváří napětí, vysoké sériové napětí může způsobit ohrožení života. Před připojením vstupního vedení stejnosměrného proudu je proto třeba solární panel zakrýt neprůhledným materiálem. Přepínač stejnosměrného proudu by měl být v poloze "OFF" (vypnuto), jinak může vysoké napětí střídače vést k ohrožení života.

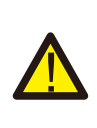

#### Upozornění:

Použijte vlastní konektor stejnosměrného napájení z příslušenství střídače. Nepropojujte konektory různých výrobců. Max. DC vstupní proud by měl být 20 A. Pokud je překročen, může dojít k poškození střídače a nevztahuje se na něj záruka Deye.

## 5.2 Připojení AC svorky

| Specifikace kabelu                   |                           | Kabel s měděným jádrem |
|--------------------------------------|---------------------------|------------------------|
| Průřezová<br>plocha<br>vodiče (mm 2) | Doporu <b>čený rozsah</b> | 70                     |

## Tabulka 5.2 Doporučené specifikace kabelů

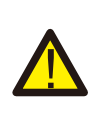

#### Upozornění:

Vedení střídavého kabelu L1 je připojeno k zásuvce 1; L2 je připojeno k zásuvce 2; L3 je připojeno k zásuvce 3, vedení PE je připojeno k zemi , vodič N je připojen k zásuvce N. Způsob instalace střídavého vodiče:

 1) Vyšroubujte 8 upevňovacích šroubů na rozbočovací skříňce střídavého proudu střídače, jak je znázorněno na obr. 5.7. Po sejmutí rozbočovací skříňky uvidíte svorky měniče.
 Výchozí hodnota se skládá z 5 číslic, jak je znázorněno na Obr. 5.8.

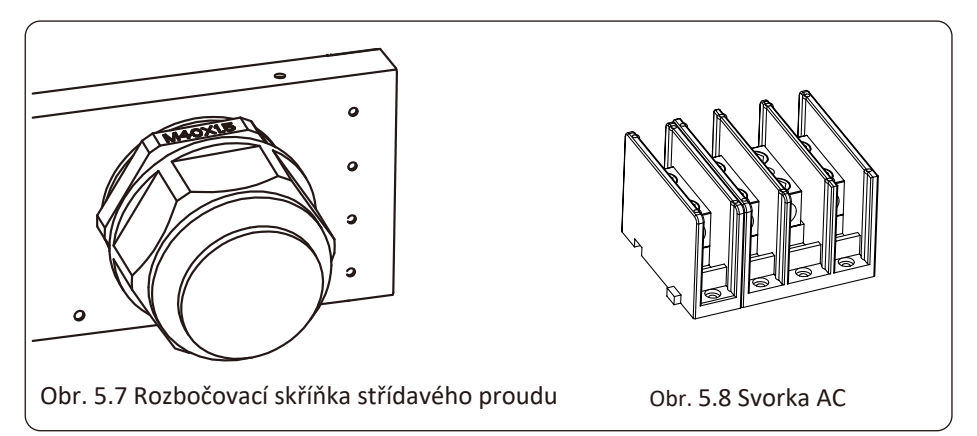

2) Připojte kabel přes rozbočovací skříňku, vodotěsný plášť a zasuňte do svorky. (Obrázek ukazuje způsob připojení třífázových vedení k rozbočovací skříňce, zemnicí vodič přišroubovaný na plášti střídače. - Obr.5.9) Pomocí šestihranného šroubováku přitlačte kabelový svazek k připojovací svorce, jak je znázorněno na Obr. 5.10.

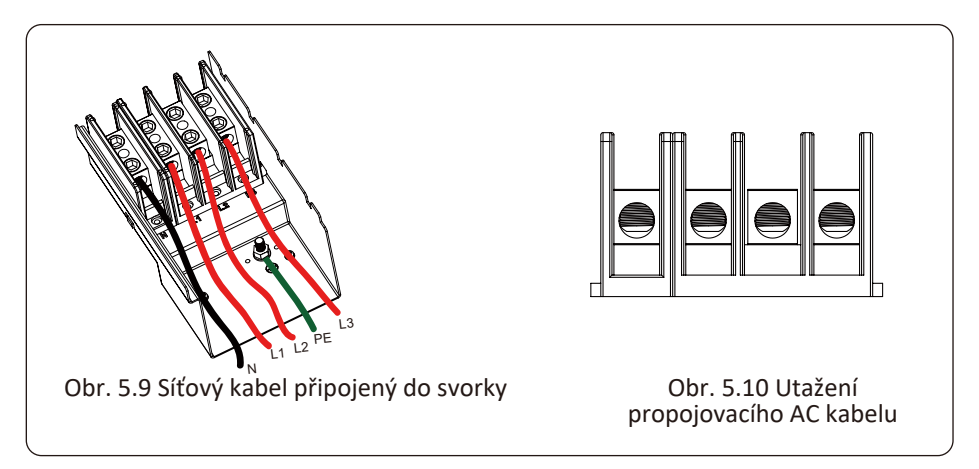

3) Přišroubujte kryt AC přípojky zpět na plášť a utáhněte všechny šrouby, abyste upevnili vodotěsný ochranný konektor, jak je znázorněno na obr. 5.11.

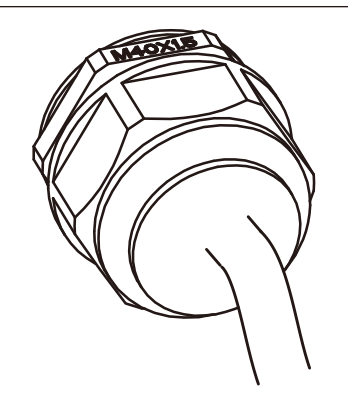

Obr. 5.11 Upevněte rozbočovací skříňku střídavého proudu

## 5.2.3 3 Doporučené specifikace proudového chrániče

| Střídač      | Jmenovité napětí | Jmenovitý výstupní<br>výkon (KW) | Proudový chránič (A) |
|--------------|------------------|----------------------------------|----------------------|
| SUN-70K-G03  | 400              | 70                               | 150                  |
| SUN-75K-G03  | 400              | 75                               | 160                  |
| SUN-80K-G03  | 400              | 80                               | 170                  |
| SUN-90K-G03  | 400              | 90                               | 200                  |
| SUN-100K-G03 | 400              | 100                              | 200                  |
| SUN-110K-G03 | 400              | 110                              | 250                  |

Tabulka 5.3 Doporučené specifikace proudového chrániče

## 5.3 Připojení uzemňovacího vedení

Dobré uzemnění je důležité pro odolnost proti přepětí a zlepšení výkonu EMI. Před připojením střídavého, stejnosměrného a komunikačního vedení je tedy třeba střídač nejprve uzemnit.

U jednoho systému stačí uzemnit PE kabel; u systémů s více zařízeními je třeba všechny PE kabely střídače připojit ke stejnému uzemňovacímu měděnému platu, aby bylo zajištěno ekvipotentní připojení. Instalace uzemňovacího vodiče pláště je znázorněna takto.

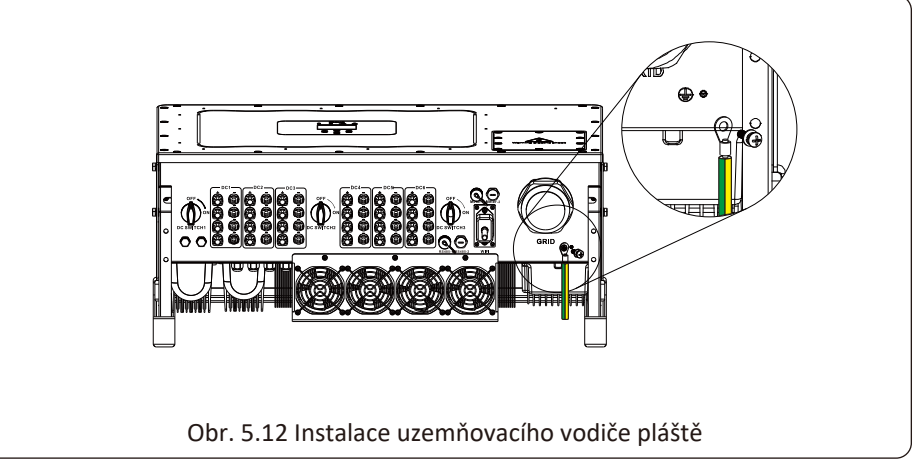

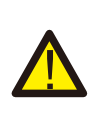

## Upozornění:

Střídač má vestavěný obvod pro detekci unikajícího proudu, Pokud je připojeno externí zařízení pro ochranu před unikajícím proudem, musí být jeho provozní proud větší než 300 mA nebo vyšší, jinak měnič nemusí pracovat správně.

## 5.4 Připojení pro monitorování střídače

Střídač má funkci bezdrátového dálkového monitorování střídače. Střídač má funkci Wifi a Wifi zástrčka v příslušenství slouží k realizaci spojení mezi střídačem a sítí. Provoz, instalace, připojení k síti a stažení APP jsou podrobně popsány v návodu k použití pro WIFI PLUG (zástrčku). Obrázek 5.13 představuje řešení pro monitorování přes internet.

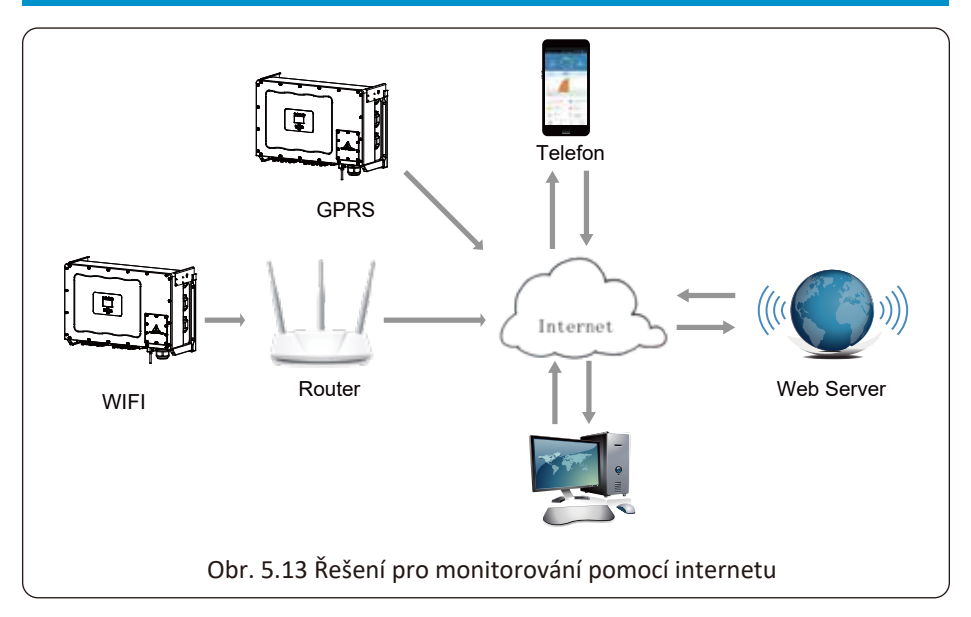

## 5.4.1 Instalace dataloggeru (WiFi zástrčky)

Při instalaci WiFi zástrčky odtrhněte těsnicí pásku na střídači. Vložte datalogger do rozhraní a upevněte jej šroubem. Konfiguraci dataloggeru je třeba provést až po dokončení různých elektrických připojení a zapnutí stejnosměrného napájení střídače. Když je střídač zapnutý na stejnosměrné napájení, zjistí se, zda je datalogger normálně napájený (LED kontrolka svítí z pláště).

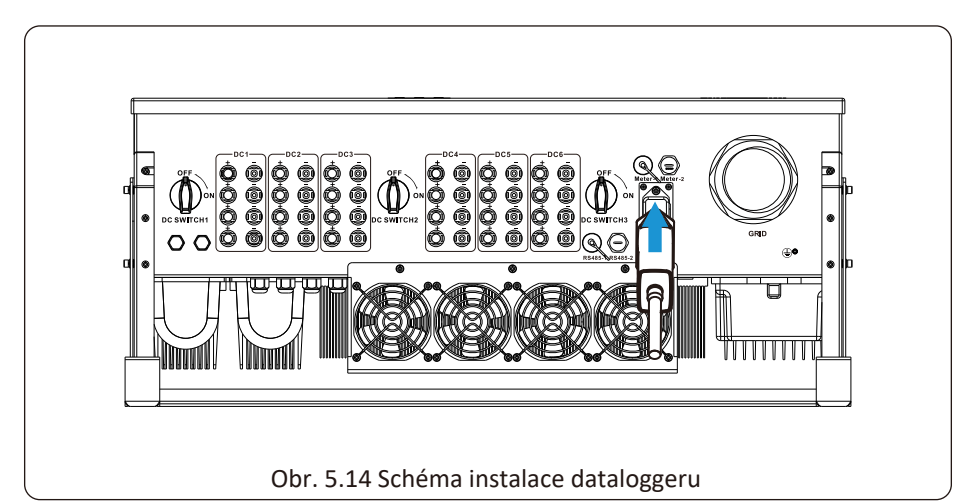

## 5.4.2 Konfigurace dataloggeru

Konfiguraci dataloggeru naleznete v návodu dataloggeru.

## 6. Spuštění a vypnutí systému

Před spuštěním střídače se ujistěte, že střídač splňuje následující podmínky, jinak může dojít k požáru nebo poškození střídače bez záruky kvality a za vzniklou situaci naše společnost nepřebírá žádnou odpovědnost. Současně se pro optimalizaci konfigurace systému doporučuje, aby byly oba vstupy připojeny ke stejnému počtu fotovoltaických modulů.

a). Maximální napětí při otevřeném obvodu každé sady FV modulů nesmí za žádných podmínek překročit 1000 Vdc.

b). Na každém vstupu střídače je třeba použít stejný typ fotovoltaického modulu v sérii.

c). Celkový výstupní výkon FV nesmí překročit maximální vstupní výkon střídače, každý FV modul nesmí překročit jmenovitý výkon každého kanálu.

## 6.1 Spuštění střídače

Při spuštění střídače se držte následujících kroků:

- 1. Spusťte vypínač na jističi střídavého proudu.
- Zapněte stejnosměrný vypínač FV modulu, a pokud panel poskytuje dostatečné startovací napětí a výkon, střídač se spustí.
- 3. Střídač nejprve zkontroluje vnitřní parametry a parametry sítě, zatímco tekutý krystal ukáže, že střídač provádí samokontrolu.
- 4. Pokud je parametr v přijatelném rozsahu, střídač bude generovat energii. Svítí kontrolka NORMAL.

## 6.2 Vypnutí střídače

Při vypínání střídače je nutné postupovat podle níže uvedených kroků:

- 1. Vypněte jistič střídavého proudu.
- Počkejte 30 sekund, vypněte stejnosměrný spínač (pokud existuje) nebo jednoduše odpojte konektor pro stejnosměrný vstup. Střídač do dvou minut vypne LCD displej a všechny kontrolky.

## 7. Funkce nulového exportu prostřednictvím měřiče energie

Pro tuto řadu střídačů existují dva druhy měřičů energie. První typ je Eastron SDM630-Modbus V2, který je schopen přímo měřit max. 100 A proud. Více informací naleznete na obr. 7.1 a 7.2. Eastron SDM630 MCT 40mA potřebuje externí CT pro měření proudu. Rozsah výkonu CT je od 5A-2000A. Další podrobnosti o Eastron SDM630 MCT viz obr. 7.3 a 7.4. Podporován je také měřič CHNT DTSU666, který může přímo měřit max. 80A proud. Další podrobnosti o měřiči DTSU666 naleznete na obr. 7.5 & 7.6.

Věříme, že když čtete tento text, už jste pravděpodobně dokončili připojení podle pokynů v kapitole 5. Pokud už máte střídač uvedený do provozu a běží a vy chcete použít funkci nulového exportu, vypněte střídavý a stejnosměrný vypínač střídače a počkejte 5 minut, dokud se střídač zcela nevybije.

U schématu zapojení systému se červená čára vztahuje k vedení L (L1, L2, L3), černá čára se vztahuje k neutrálnímu vedení (N). Připojte kabel elektroměru RS485 k portu RS485 střídače. Doporučuje se nainstalovat mezi střídač a síť střídavého proudu spínač střídavého proudu, specifikace spínače střídavého proudu jsou určeny výkonem zátěže.

Pokud zakoupený střídač nemá integrovaný stejnosměrný spínač, doporučujeme vám, abyste jej připojili. Napětí a proud spínače závisí na fotovoltaickém poli, ke kterému máte přístup.

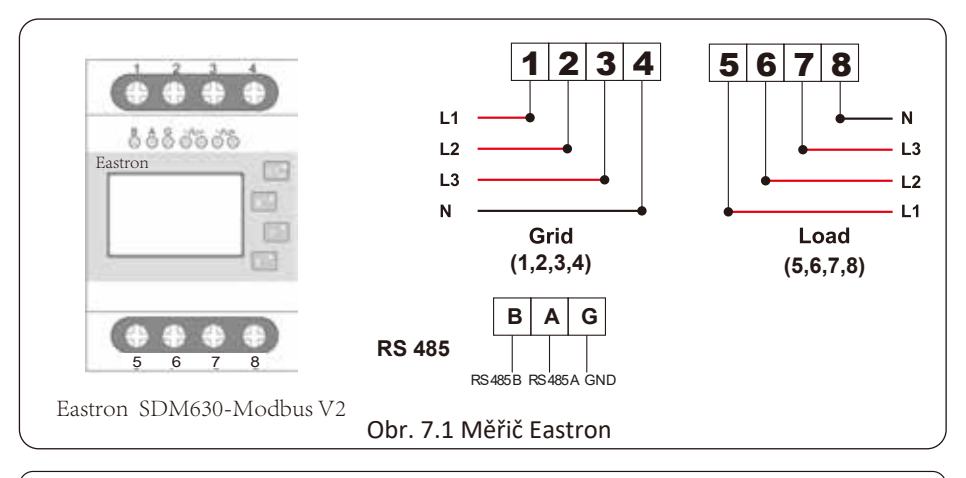

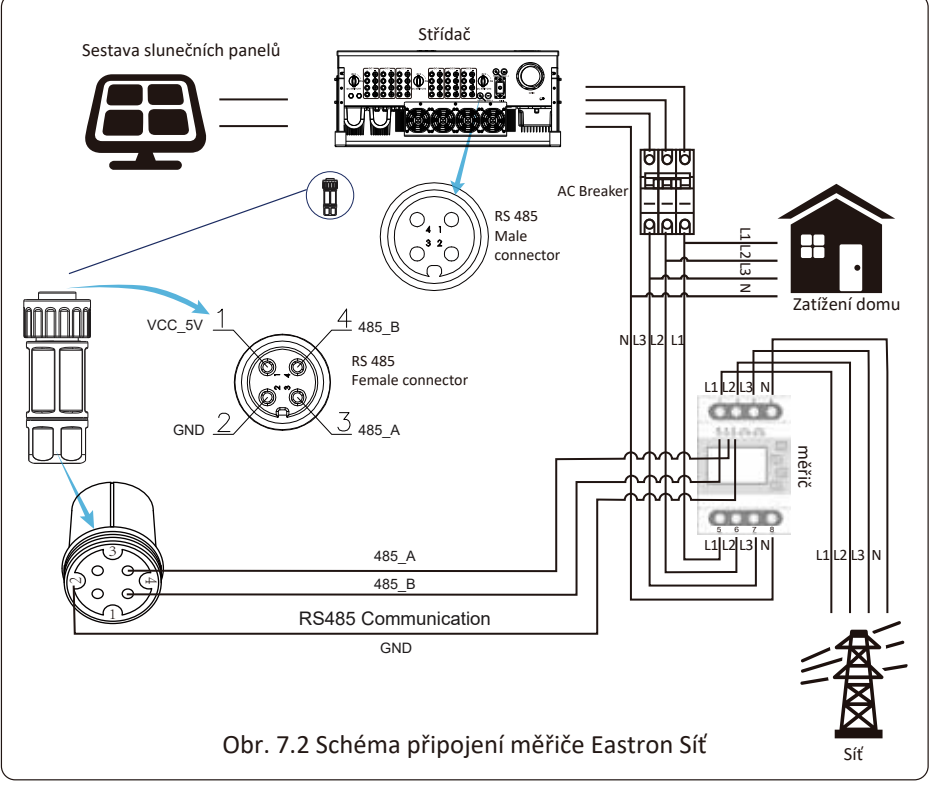

## Upozornění:

Při finální instalaci musí být instalovány společně se zařízením jistič cerfikovaný podle IEC 60947-1 a IEC 60947-2.

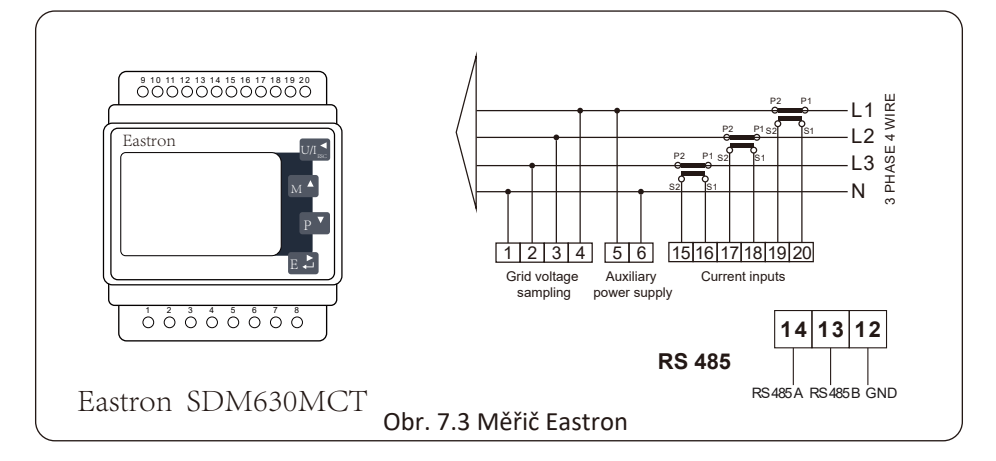

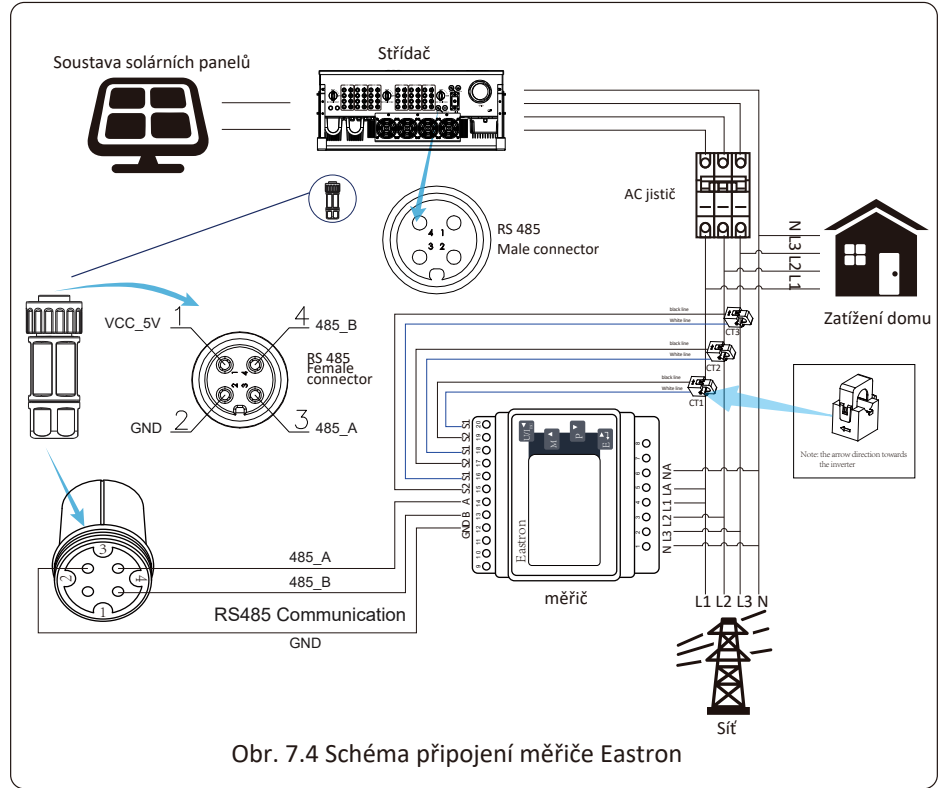

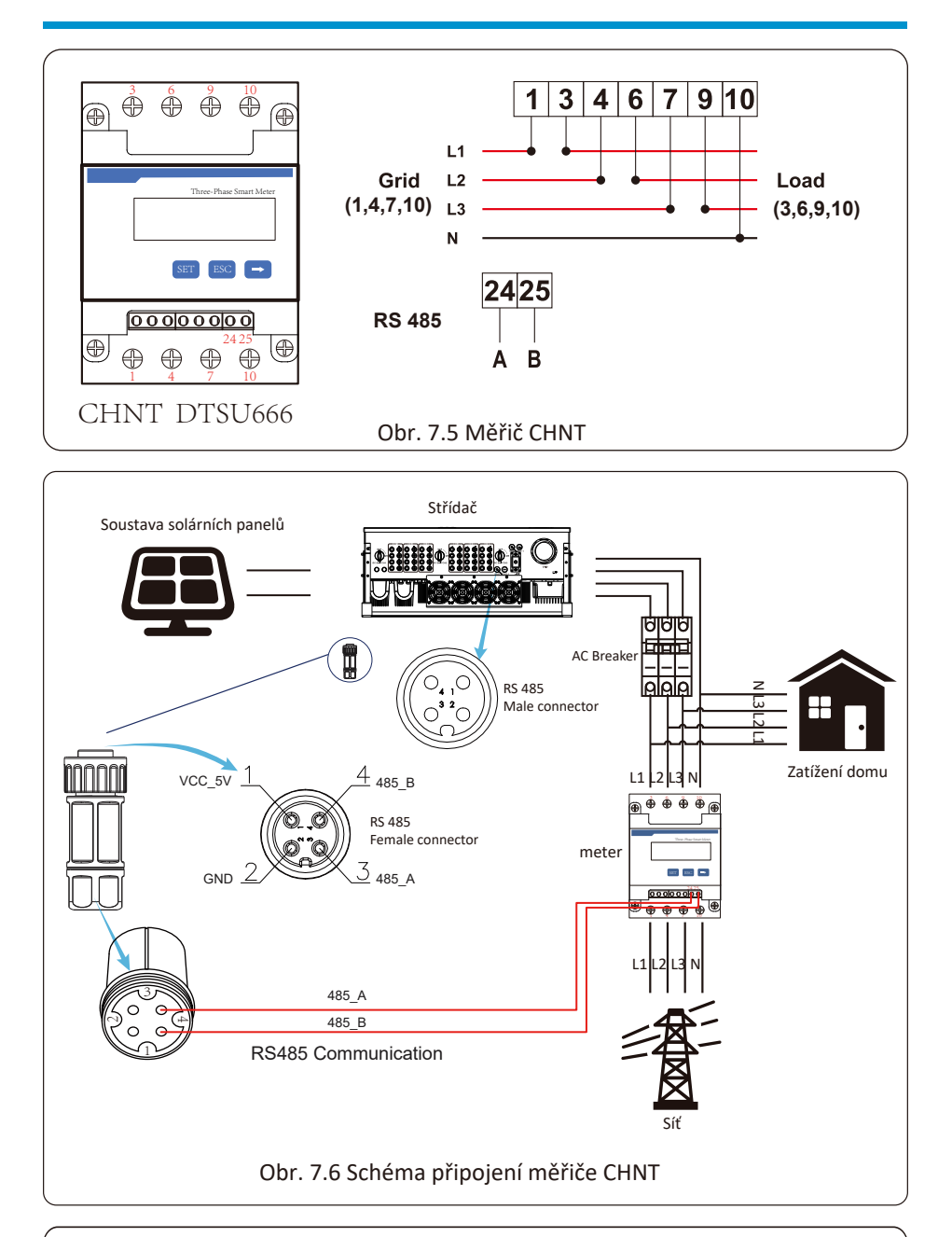

## Bezpečnostní doporučení:

Ujistěte se, že vstupní kabely sítě jsou připojeny k portu 1/4/7/10 elektroměru (měřiče energie). Výstupní kabely střídavého proudu střídače připojte při zapojování k portu 3/6/9/10 elektroměru.

 Stiskněte tlačítko Enter na LCD panelu v hlavním rozhraní a přejděte do možností menu, vyberte [parameter setting] pro vstup do podnabídky nastavení, a poté zvolte [run param]. V tuto chvíli zadejte výchozí heslo 1234 stisknutím tlačítka [nahoru dolů, enter], vstupte do rozhraní nastavení provozního parametru, jak ukazuje obrázek 7.7.

| MENU»   | Setup» | Run Par | am     |      |
|---------|--------|---------|--------|------|
| ActiveP | 31%    | Self    | Check  | 20\$ |
| QMode   | QU     | Isla    | nd     | OFF  |
| ReactP  | 0.0%   | Me      | ter    | ON   |
| PF      | 1.000  | Lim     | iter   | OFF  |
| Fun_ISO | ON     | Fee     | d_In   | 0%   |
| Fun_RCI | O ON   | MP      | PT Nur | m 6  |
| 0       | K      | (       | Cancel |      |
|         |        |         |        |      |

Obr. 7.7 Funkce nulového exportu v rozhraní pro nastavení měřiče

- Použijte tlačítko [nahoru dolů], přesuňte kurzor na měřič energie a stiskněte tlačítko. [enter]. V tuto chvíli můžete zapnout měřič energie výběrem tlačítka [nahoru dolů], po dokončení nastavení stiskněte pro potvrzení tlačítko [enter].
- 3. Přesuňte kurzor na [OK], stiskněte [enter] pro uložení nastavení a ze stránky s parametry odejděte, jinak bude nastavení neplatné.
- 4. Po úspěšném nastavení se můžete vrátit do rozhraní menu a nastavit LCD displej na [domovskou stránku] stisknutím tlačítka [nahoru dolů]. Pokud se zobrazí [výkon měřiče XXW], je nastavení funkce nulového exportu dokončeno. Viz obrázek 7.8.

| PARAMETR          |           | Meter |
|-------------------|-----------|-------|
|                   |           | SN:1  |
| Meter Power:      | 428W      |       |
| Load Power:       | 1.043kW   |       |
| Day               | Total     |       |
| ImpEp : 9.51kWh   | 2.24MWh   |       |
| ExpEp:0.00kWh     | 574.75KWh |       |
| LoadEp : 13.71kWh | 1.67MWh   |       |
|                   |           |       |

Obr. 7.8 Zapnutí funkce nulového exportu

- 5. Výkon elektroměru 428W ukazuje kladné hodnoty, což znamená, že zátěž je napájena ze sítě a do sítě není vedena žádná energie. Pokud je výkon elektroměru záporný, znamená to, že se energie z fotovoltaiky prodává do sítě nebo je problém s propojením elektroměru.
- 6. Po správném připojení vyčkejte na spuštění střídače. Pokud výkon fotovoltaického pole odpovídá aktuálnímu odběru, střídač bude udržovat určitý výkon, aby vyrovnal výkon sítě bez zpětného proudu.

## 7.1 Více stringů a paralelní připojení měřičů

Tato aplikace spočívá v tom, že když střídače pracují paralelně, existuje pouze jedna síť a jedna zátěž a může být připojen pouze jeden elektroměr, aby se zabránilo zpětnému proudu.

Pokud je v zařízení paralelně zapojeno několik střídačů, lze také použít 1ks měřiče k realizaci funkce nulového exportu. Například pokud jsou v systému paralelně zapojeny 3ks střídačů s 1ks měřiče, musíme nastavit 1 střídač jako hlavní a ostatní nastavit jako podřízené. A všechny se musí připojit k měřiči přes RS485. Níže je uvedeno schéma systému a jeho konfigurace.

| Exp_Mod  | e AVG | Generator | ON     |
|----------|-------|-----------|--------|
| CT_Ratio | 1     | G.CT      | 1      |
| MFR      | AUTO  | G.MFR     | AUTO   |
| FeedIn   | 0.0KW | G.Pout    | 0%     |
| Shunt    | OFF   | G.Cap 20  | 0.0 KW |
| ShuntQTY | 3     |           |        |
| Ba       | ck    |           |        |

Obr. 7.9 Funkce měřiče

| Název     | Popis                                                                                                    | Rozsah                   |
|-----------|----------------------------------------------------------------------------------------------------|--------------------------|
| Exp_Mode  | AVG: Průměrný výkon tří fází je nulový.<br>MIN: Fáze s minimálním zátěžovým výkonem<br>je nulově exportovaná, zatímco ostatní dvě<br>fáze mohou být v režimu nákupu. | AVG/MIN                  |
| CT_Ratio  | CT poměr elektroměru na straně sítě při<br>externím měření. Používá se CT.                                                                                           | 1-1000                   |
| MFR       | Výrobce měřiče na straně sítě. Jeho modbus<br>adresa by měla být nastavena jako 01                                                                                   | AUTO/CHNT/<br>EASTRON    |
| Feedin    | Procento Feed in energie exportované<br>do sítě.                                                                                                    | 0-110%                   |
| Shunt     | Paralelní režim. Nastavte jeden střídač jako<br>Hlavní, ostatní jsou Podřízené. Stačí nastavit<br>pouze Hlavní, Podřízené se budou řídit<br>nastavením Hlavního      | OFF/Hlavní/<br>Podřízený |
| ShuntQTY  | Počet paralelních střídačů                                                                                                    | 1-16                     |
| Generator | Povolení / Vypnutí funkce měřiče na straně DG                                                                                                    | ON/OFF                   |
| G.CT      | CT poměr elektroměru na straně DG při<br>externím měření. Používá se CT.                                                                                             | 1-1000                   |
| G.MFR     | Výrobce měřiče na straně DG. Jeho modbus<br>adresa by měla být nastavena na 02.                                                                                      | AUTO/CHNT/<br>EASTRON    |
| G.Pout    | Procento výstupního výkonu DG                                                                                                    | 0-110%                   |
| G.Cap     | Kapacita DG                                                                                                    | 1-999kW                  |

**Poznámka:** Vyberte možnost Měřič v Run Param a dlouhým stisknutím tlačítka ENTER vstupte na stránku Nastavení měřiče.

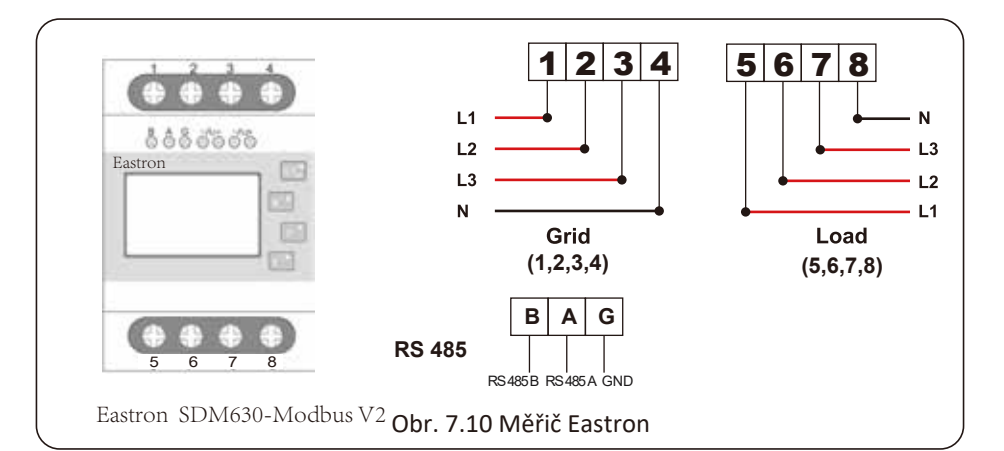

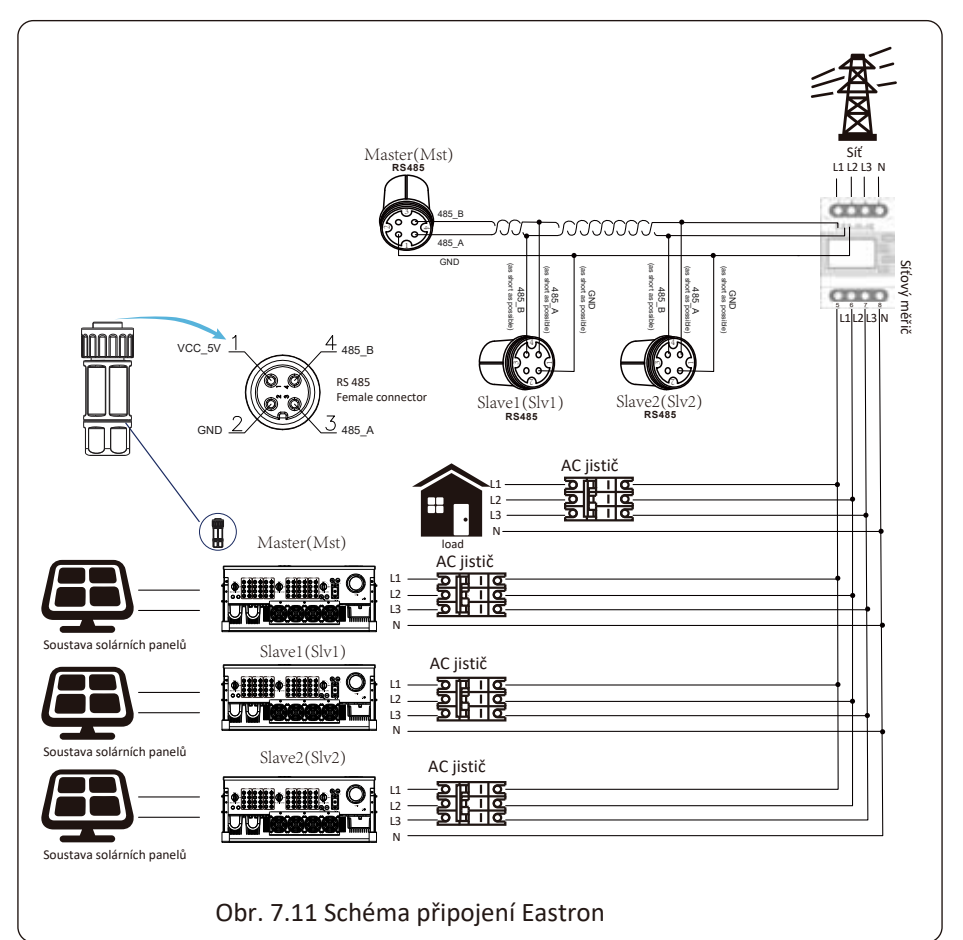

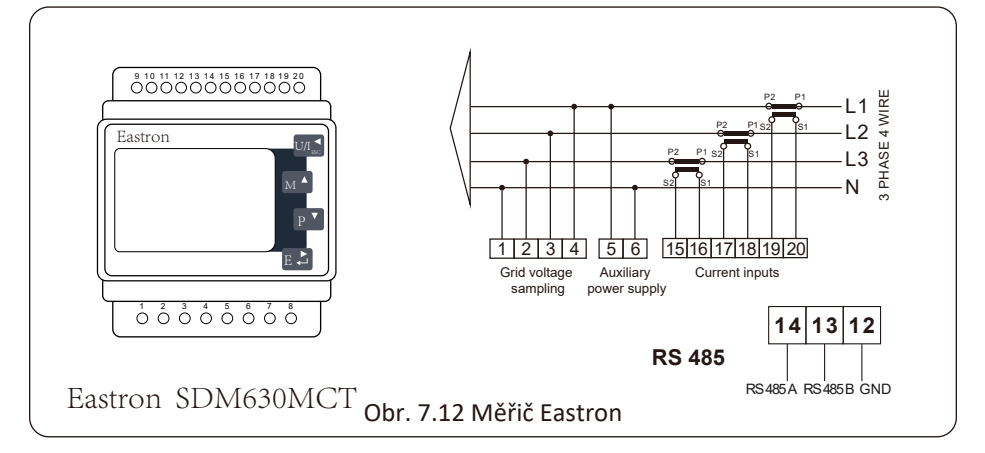

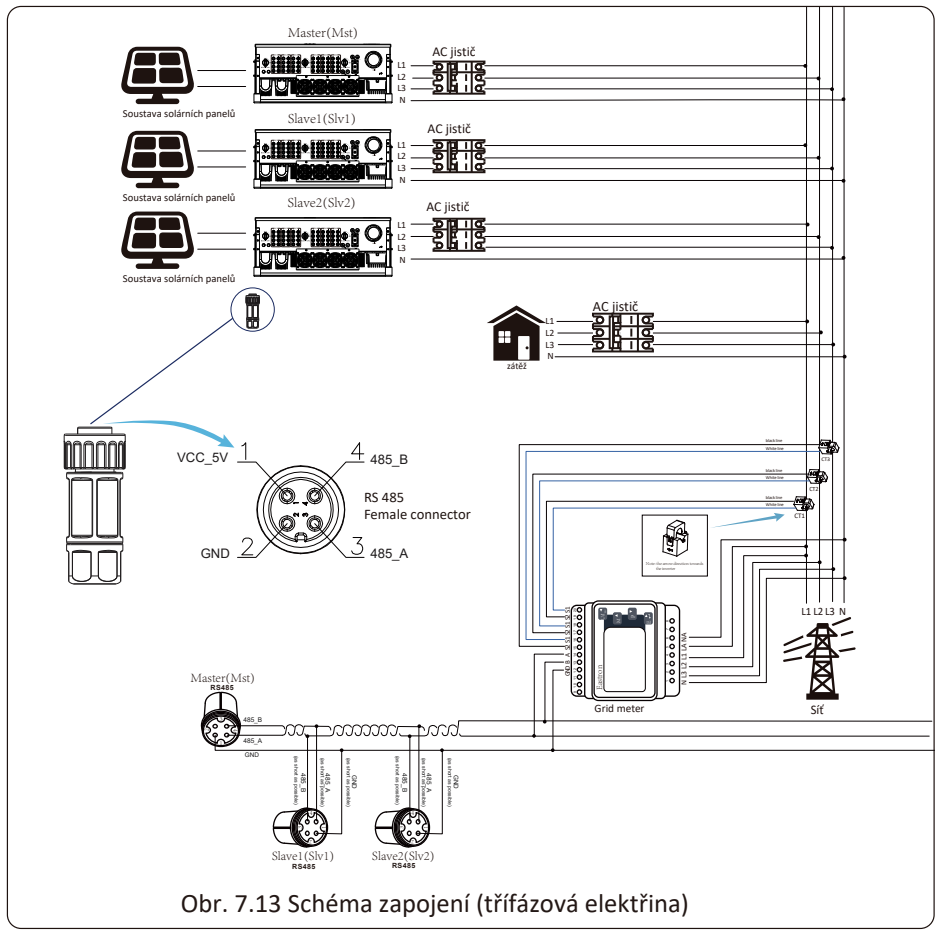

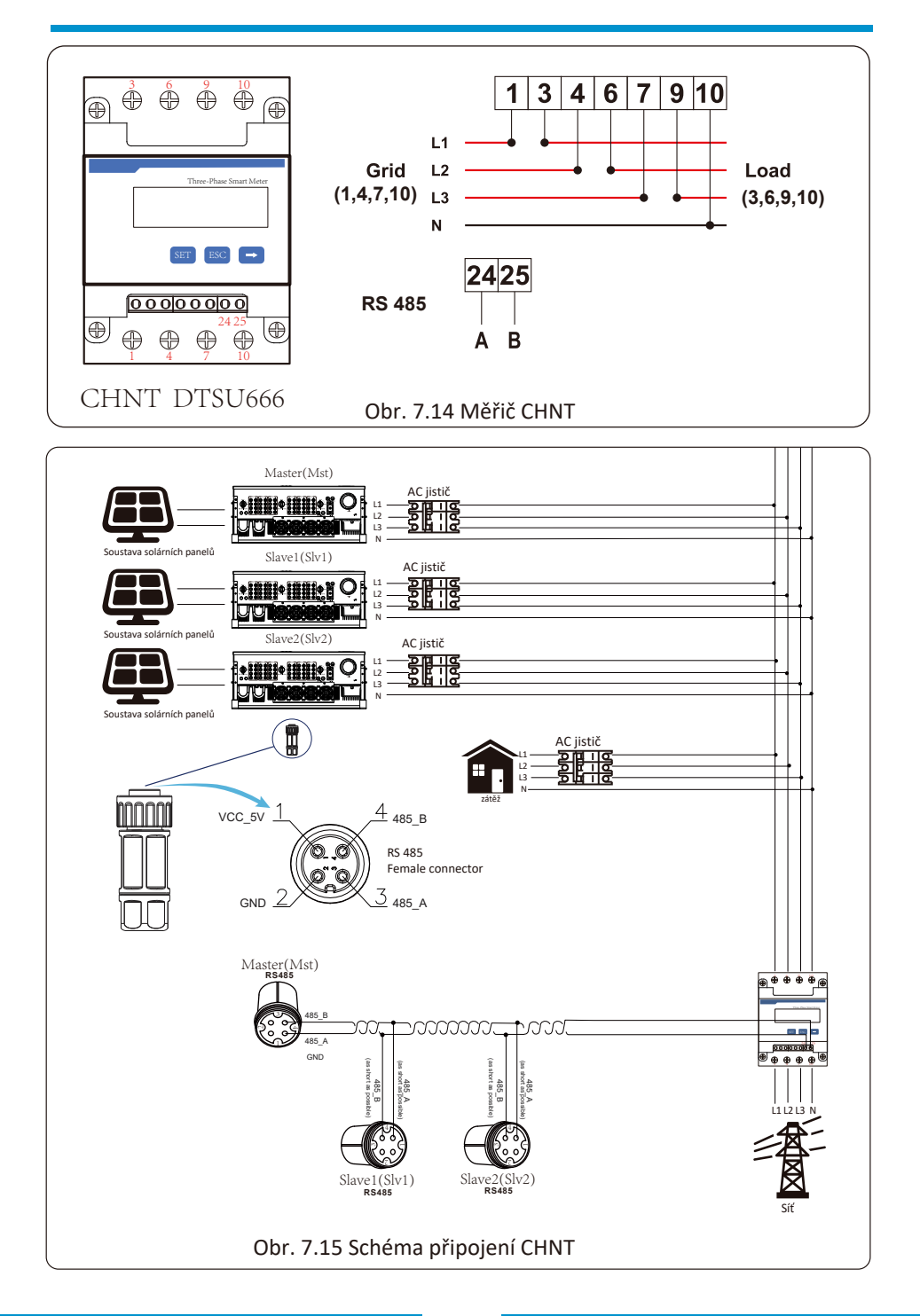

## 7.2 Jak prohlížet výkon zátěže vaší FV elektrárny na monitorovacím serveru?

Pokud chcete procházet výkon zátěže systému a kolik energie (KWH) exportuje do sítě (výstupní výkon střídače se používá k napájení zátěže a přebytečná energie se pak dodává do sítě). Je také třeba připojit měřič podle výše uvedeného schématu. Poté, co je připojení úspěšně dokončeno, střídač zobrazí na LCD výkon zátěže. **Ale prosím nenastavujte "Meter ON"** 

## (zapnutí měřiče).

Rovněž budete moci procházet výkon zátěže na monitorovací platformě.

Metoda nastavení elektrárny je popsána níže.

Nejprve přejděte na solarman platformu (https://pro.solarmanpv.com, tento odkaz je pro účet distributora solarman; nebo https://home.solarmanpv.com, tento odkaz je pro účet koncového uživatele solarman;), otevřete domovskou stránku a klikněte na "upravit".

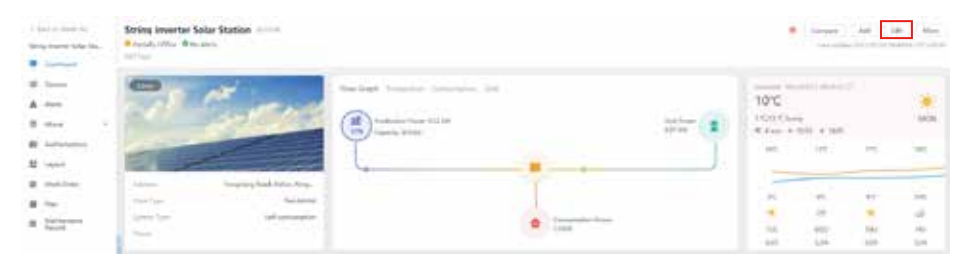

A pak vyberte jako typ systému "Self-consumption" (Vlastní spotřeba).

| Edit Plant |                                                    |                                                                                                    |                            | 1.00 | - |
|------------|----------------------------------------------------|----------------------------------------------------------------------------------------------------|----------------------------|------|---|
|            | Automotiv<br>Sparse of s<br>Paral Mill<br>Deserved | name<br>Trajector for high 100 for<br>Target of the high 100 for<br>Target of the high 100 for                                                                                                    | ( <u>1</u> -1              |      |   |
|            |                                                    | for the second signal temperature to a temperature of the second second se | Daniel fran-<br>Amerika    |      |   |
|            |                                                    | Nation Mo<br>National<br>National                                                                                                    | Set analysis ( )<br>Sector |      |   |

Za druhé přejděte na stránku elektrárny, pokud zobrazuje výkon PV, výkon zátěže a výkon sítě, znamená to, že je nastavení správné.

| i (al a last-la<br>ting turne title (b). | String Investor Solar Station mines<br>Reput, Mar Weaters<br>Mining                                                                                                    |                                  |        |         |      | ( interest | 44 11 | p. i Ann |
|------------------------------------------|----------------------------------------------------------------------------------------------------|----------------------------------|--------|---------|------|------------|-------|----------|
| # 1<br>A 4<br>B 4                        | 2 Corner                                                                                                    | Starlings Streamer Streamers 200 |        | 100 ton | 10°C |            |       | *        |
| B laterature                             | El provincia de la compañía de la compañía de | Ĩ.                               | -      | J.      | -    | int (      | 16    | -        |
| a nation:                                | Antonia Sungang Band Artin Korp.<br>Teor Type - Said annual                                                                                                    |                                  | 1      |         | -    |            | ++-   | 10       |
| · Second                                 | See . And a second                                                                                                    |                                  | · ···· |         | - 14 | TT         | 147   | 10       |

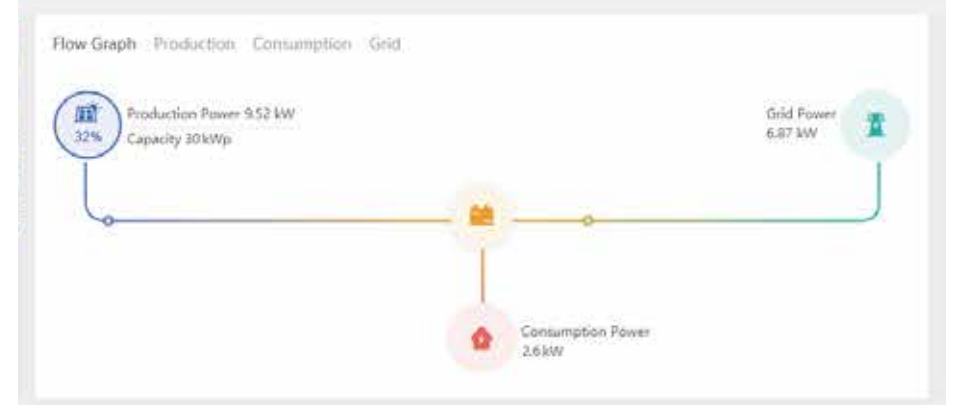

## 8. Obecný provoz

Při běžném provozu se na LCD displeji zobrazuje aktuální stav střídače, včetně aktuálního výkonu, celkové produkce, sloupcového grafu výkonu, ID měniče atd. Stisknutím kláves Up a Down se zobrazí aktuální stejnosměrné napětí, stejnosměrný proud, střídavé napětí, střídavý proud, teplota chladiče střídače, číslo verze softwaru a stav připojení Wifi střídače.

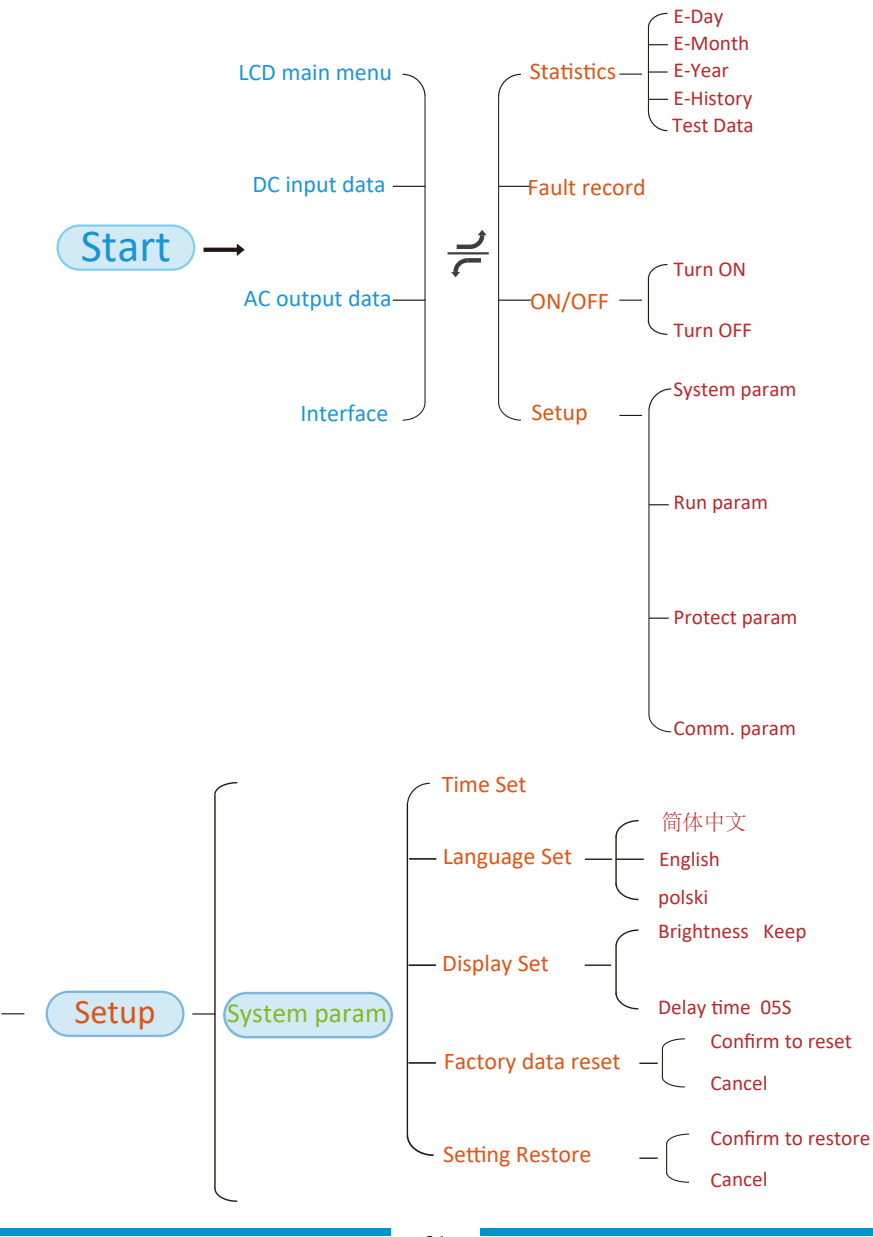

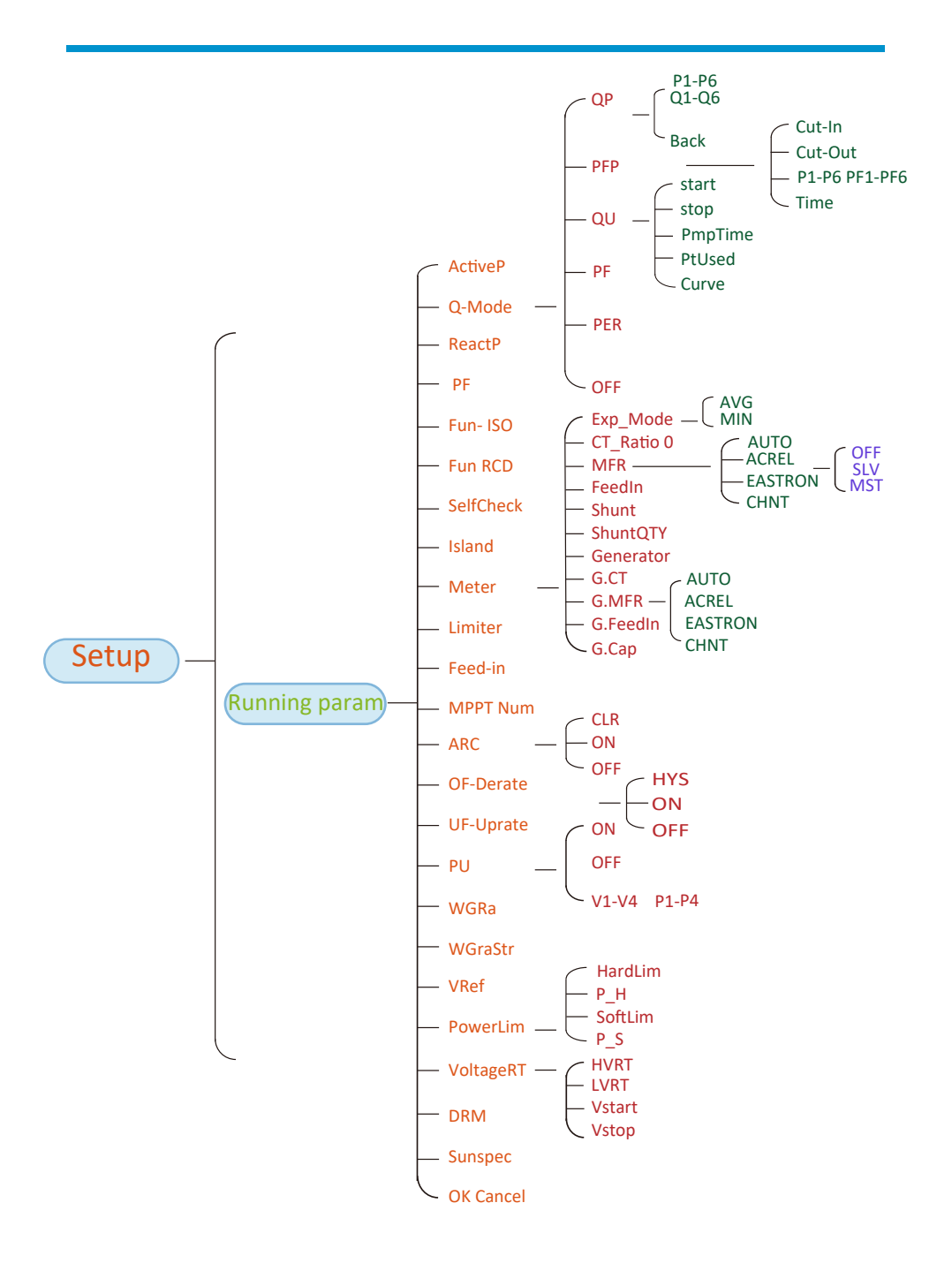

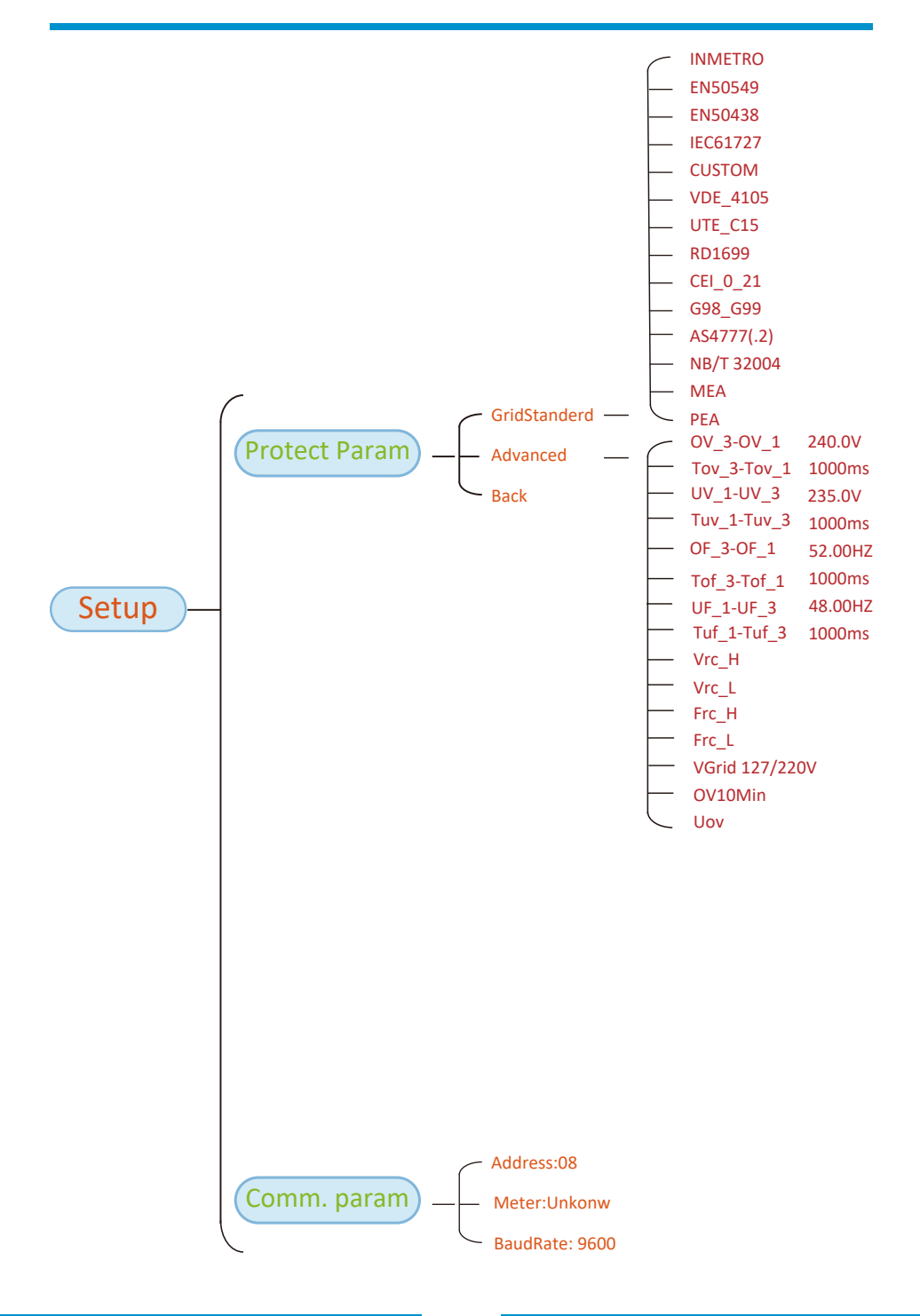

## 8.1 Úvodní rozhraní

Ve vstupním rozhraní můžete zkontrolovat výkon, denní výrobu, hrubou výrobu, ID střídače , model a čas..

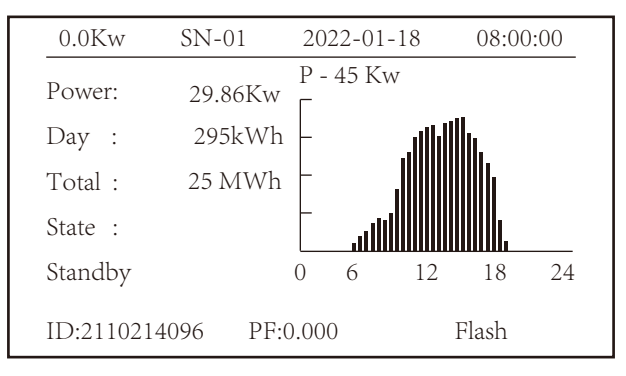

Obr. 8.1 Úvodní rozhraní

Stisknutím tlačítka Up nebo Down můžete zkontrolovat stejnosměrné napětí střídače, stejnosměrný proud, střídavé napětí, střídavý proud, teplotu střídače a informace o verzi softwaru.

| RUN |            |          |          | Input |
|-----|------------|----------|----------|-------|
| PV1 | V : 349.9V | I: 10.3A | P: 3.6KW |       |
| PV2 | V : 313.0V | I: 8.3A  | P: 2.6KW |       |
|     |            |          |          |       |
|     |            |          |          |       |
|     |            |          |          |       |
|     |            |          |          |       |

Obr. 8.2 Informace o fotovoltaickém vstupu a stejnosměrném proudu

Můžete zkontrolovat informace o fotovoltaice, počet vstupních řetězců, napětí MPPT a proud MPPT.

| RUN                 | Grid      |
|---------------------|-----------|
| Ua : 234.5V         | Ia : 0.0A |
|                     |           |
|                     |           |
|                     |           |
| Grid Freq : 50.00Hz |           |
|                     |           |

Obr. 8.3 Informace o provozním stavu AC

Můžete zkontrolovat třífázové napětí, proud a frekvenci sítě.

| RUN     |                 |  |
|---------|-----------------|--|
|         |                 |  |
|         |                 |  |
|         | Total DC Power: |  |
|         | 3.602W          |  |
|         |                 |  |
| I 10106 | L 1400          |  |
| Lcd0196 | Inv1400         |  |

Obr. 8.4 Verze firmwaru střídače

Můžete zkontrolovat software LCD střídače Ver0196 a verzi řídicího softwaru Ver1400. V pravém dolním rohu jsou dva černé body. Blikání prvního znamená, že střídač komunikuje s LCD displejem. Blikání druhého znamená, že LCD komunikuje s wifi konektorem.

| PARAMETR        | Meter   |
|-----------------|---------|
| Meter Power: 0W | SN: 0   |
| Load Power: 0W  |         |
| Day             | Total   |
| ImpEp : 0.00kWh | 0.00kWh |
| ExpEp : 0.00kWh | 0.00kWh |
| LoadEp: 0.00kWh | 0.00kWh |

Obr. 8.5 Výkon měřiče a zátěžový výkon

#### 8.1.1 Hlavní menu

V hlavní nabídce jsou čtyři podnabídky.

| MENU |              |
|------|--------------|
|      | Statistics « |
|      | Fault Record |
|      | ON/OFF       |
|      | Setup        |
|      |              |
|      |              |

Obr. 8.6 Hlavní menu

## 8.2 Statistické informace

V nanídce Statistiky najdete pět podnabídek.

| MENU <sup>®</sup> Statistics |             |
|------------------------------|-------------|
| E-Day                        | E-History   |
| E-Month                      | Test Data 《 |
| E-Year                       |             |
|                              |             |
|                              |             |
|                              |             |

Pic 8.7 Statistiky

Do každé podnabídky se dostnete pomocí kurzoru.

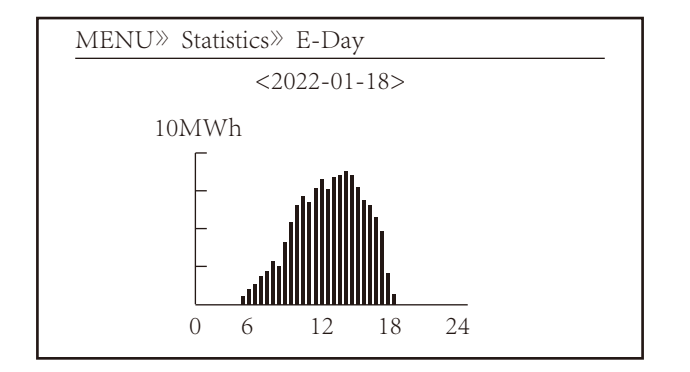

Obr.8.8 E-Den

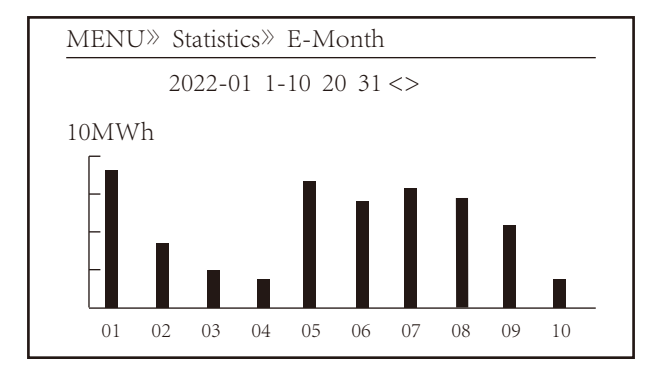

Obr. 8.9 E-Měsíc

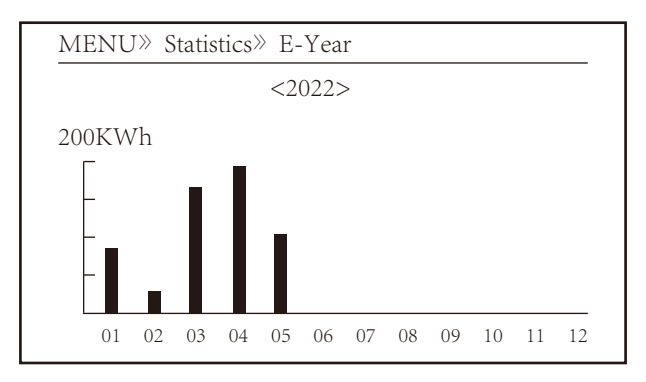

Obr. 8.10 E-Rok

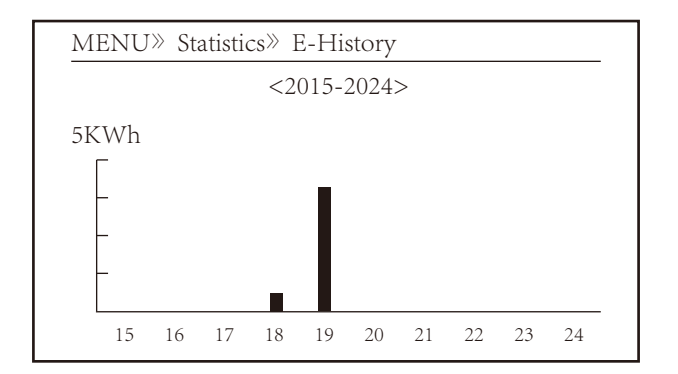

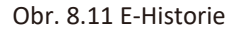

Tyto informace jsou určeny pro techniky.

| PV1 : | 19186 | 1k3 : | 11126 | ofC : | 2057 |
|-------|-------|-------|-------|-------|------|
| PV2 : | 19198 | 1k4 : | 11140 | 137 : | 2145 |
| HV :  | 24362 | 1k5 : | 16666 | 138 : | 2248 |
| GFD : | 9119  | 1k6 : | 2927  | 139 : | 1497 |
| DiL : | 36    | vHV : | 24362 | 140 : | 0    |
| AVL : | -2    | BSn : | 12218 | 141 : | 0    |
| 126 : | 287   | ofA : | 2065  | 142 : | 0    |
| 1k2 : | 6     | ofB : | 2653  | 143 : | 0    |
| 146 : | 0     | 148 : | 0     | 144 : | 0    |
| 147 : | 0     | 149 : | 0     | 145 : | 0    |

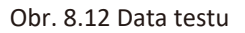

## 8.3 Zaznamenávání závad

V nabídce lze uchovávat pouze čtyři záznamy o závadách, zákazník je může řešit v závislosti na kódu chyby.

| MENU» Fault R | ecord               |
|---------------|---------------------|
| Fault :       | F352022-01-05 08:38 |
| History : 1   | F352022-01-05 08:37 |
| 2             | F352022-01-04 18:47 |
| 3             | F352022-01-04 17:54 |
| 4             | F352022-01-04 17:53 |
|               |                     |

#### Obr. 8.13 Záznam závad

## 8.4 Nastavení ZAPNUTÍ / VYPNUTÍ

| MENU» ON/OFF |     |   |
|--------------|-----|---|
| Turn         | ON  |   |
| Turn         | OFF | « |
|              |     |   |
|              |     |   |

## Obr. 8.14 Nastavení zapnutí/vypnutí

Do jednotlivých podnabídek se dostanete pomocí kurzoru.

| MENU» ON/OFF | » Turn ON    |   |
|--------------|--------------|---|
| Turn ON      | OK<br>Cancel | « |

Obr. 8.15 nastavení ZAPNUTÍ

| MENU» ON/OFF» | Turn OFF     |   |
|---------------|--------------|---|
| Turn OFF      | OK<br>Cancel | « |

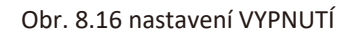

## 8.5 Nastavení parametrů

Nastavení zahrnuje system param, run param, protect param, comm. param. Všechny tyto informace slouží jako reference pro údržbu.

| MENU» Set | up               |                |   |
|-----------|------------------|----------------|---|
|           | System           | Param          | « |
|           | Run              | Param          |   |
|           | Protect          | Param          |   |
|           | Comm.            | Param          |   |
|           |                  |                |   |
|           | Protect<br>Comm. | Param<br>Param |   |

Obr. 8.17 Nastavení

## 8.5.1 System Param (systémový parametr)

| MENU» Setup » System Param |
|----------------------------|
| Time Set                   |
| Language Set               |
| Display Set                |
| Factory data reset         |
| Setting Restore            |
|                            |

Obr. 8.17.1 Nastavení pro System Param

## 8.5.1.1 Nastavení času

| Time S | Set        |          |  |
|--------|------------|----------|--|
|        | 2022-01-18 | 09:36:30 |  |
|        | OK         | Cancel   |  |

Obr. 8.18 Nastavení času

## 8.5.1.2 Nastavení jazyka

| Lauguage Set      |   |  |
|-------------------|---|--|
|                   |   |  |
| 简体中文              |   |  |
| English<br>Polski | « |  |
|                   |   |  |

Obr. 8.19 Nastavení jazyka

## 8.5.1.3 Nastavení displeje

| Display Set       |        |
|-------------------|--------|
| Brightness Keep 《 |        |
| Delay time 05S    |        |
| OK                | Cancel |
|                   |        |

## Obr. 8.20 Nastavení displeje

## 8.5.1.4 Obnovení továrních dat

| Factory data reset | _ |
|--------------------|---|
| Confirm to reset 《 |   |
| Cancel             |   |
|                    |   |
|                    |   |

Obr. 8.21 Nastavení Obnovení továrních dat

#### 8.5.1.5 Nastavení obnovy

| Setting Restore    |   |
|--------------------|---|
| Confirm to restore | « |
| Cancel             |   |
|                    |   |
|                    |   |

Obr. 8.22 Nastavení obnovy dat

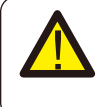

#### Upozornění:

Vyžaduje se heslo - pouze pro inženýra s oprávněním k přístupu. Neautorizovaný přístup může zabránit uplatnění záruky. Počáteční heslo je 1234.

## 8.5.2 Running Param

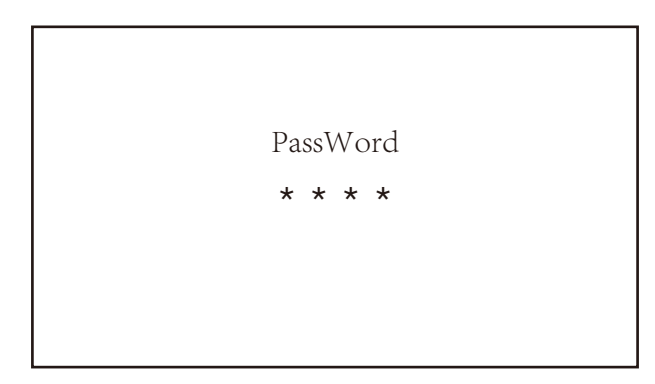

## Obr. 8.23 Heslo

| MENU»    | Setup» | Run Param |     |
|----------|--------|-----------|-----|
| ActiveP  | 31%    | SelfCheck | 20S |
| QMode    | OFF    | Island    | OFF |
| ReactP 0 | .0%    | Meter     | ON  |
| PF       | 1.000  | Limiter   | OFF |
| Fun_ISO  | OFF    | Feed_In   | 0%  |
| Fun_RCI  | O OFF  | MPPT Nur  | m 6 |
| С        | Ж      | Cancel    |     |
|          |        |           |     |

| Název      | Popis                                                                                                    | Rozsah                         |
|------------|----------------------------------------------------------------------------------------------------|--------------------------------|
| ActiveP    | Nastavení výstupního činného výkonu v %                                                                                                    | 0-110%                         |
| QMode      | Více režimů řízení jalového výkonu                                                                                                    | OFF/Q(P)/PF(P)<br>/Q(U)/PF/PER |
| ReactP     | Nastavení jalového výkonu v %                                                                                                    | -100%-+100%                    |
| PF         | Účiník                                                                                                    | -1-0.8~+0.8-1                  |
| Fun_ISO    | Detekce izolačního odporu                                                                                                    | ON/OFF                         |
| Fun_RCD    | Detekce zbytkového proudu                                                                                                    | ON/OFF                         |
| Self-check | Doba samokontroly měniče. Vých. hodnota 60s                                                                                                    | 0-1000s                        |
| Island     | Anti-islanding ochrana                                                                                                    | ON/OFF                         |
| Meter      | Měřič spotřeby energie. Pokud se střídač připojí<br>k měřiči, nastavte zde hodnotu ON (zapnuto).                                                                                                    | ON/OFF                         |
| Feed_IN %  | Slouží k určení, kolik výkonu lze dodat do sítě,<br>když střídač pracuje v režimu nulového exportu<br>(například Feed_in = 50 % modelu 110 kW a<br>výkon zátěže je 54 kW, což znamená, že do sítě<br>lze dodat maximálně 55 kW výkonu, zatímco<br>střídač dodává do zátěže 54 kW. | 0-100%                         |

## Pic 8.24 Running Param

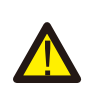

## Upozornění:

Pouze pro inženýry.

Param nastavíme v závislosti na bezpečnostních požadavcích, takže jej zákazníci nemusí znovu nastavovat. Heslo je stejné jako u parametru 8.23 Running param.

| )V |
|----|
|    |
|    |
| F  |
| FF |
|    |
|    |
|    |

| Název      | Popis                                                               | Rozsah         |
|------------|---------------------------------------------------------------------|----------------|
| ARC        | Funkce detekce selhání oblouku                                      | ON/OFF/Clear   |
| OFDerate   | Odezva čin.výkonu na nadměrnou frekvenci                            | 0-100% Pmax/Hz |
| UFUprate   | Odezva činného výkonu na nízkou frekvenci                           | 0-100% Pmax/Hz |
| PU         | Odezva výkonu na odchylku napětí v síti                             | ON/OFF         |
| WGra       | Rychlost nárůstu čin. výkonu (% Pnom/Sec)                           | 0.1%-50%       |
| WGraStr    | Rychlost nárůstu činného výkonu při prvním<br>spuštění (% Pnom/Sec) | 0.1%~50%       |
| Vref       | Referenční napětí sítě pro funkce včetně<br>Q(U),PF(P),P(U)atd.     | 80-260V        |
| PowerLimit | Hard / soft kontrola limitů exportu                                 | ON/OFF         |
| VoltageRT  | Funkce průjezdu napětí                                              | ON/OFF         |
| DRM        | Režimy reakce na poptávku                                           | ON/OFF         |
| Sunspec    | Funkce Sunspec                                                      | ON/OFF         |

#### 8.5.2.1 Nadměrná frekvenční odezva

Tato řada střídačů poskytuje funkci "nadfrekvenční odezvy".

Dlouhým stisknutím tlačítka "OFD Derate" vstoupíte do nabídky nastavení "over-frequency response".

| MENU»   | > Setup≫ R | un Param |        |
|---------|------------|----------|--------|
| ARC     | OFF        | Vref     | 220.0V |
| OFDerat | e ON       | PowerI i | mit    |
| UFUpra  | te OFF     | VoltageI | RT     |
| PU      | OFF        | DRM      | OFF    |
| WGra    | 20.0%      | Sunspec  | OFF    |
| Sunspec | OFF        |          |        |
| (       | ЭK         | Canc     | el     |

#### Definice parametrů nadfrekvenční odezvy

| Parametr        | Rozsah          | Popis                                                                           |
|-----------------|-----------------|---------------------------------------------------------------------------------|
| StartPoint      | 45HZ-65HZ       | Hodnota počáteční frekvence pro nadfrekvenční odezvu.                           |
| StopPoint       | 45HZ-65HZ       | Hodnota frekvence zastavení pro nadfrekvenční odezvu.                           |
| RecoverPoint    | 45HZ-65HZ       | V režimu hystereze se napájení obnoví pouze tehdy, když je pod touto frekvencí. |
| RecoverGradient | 0.3%¬300% P/min | Rychlost náběhu obnovy výkonu                                                   |
| RecoverDelay    | 0-1000s         | Časové zpoždění obnovení výkonu v režimu hystereze                              |

Například StartPoint: 50,5 Hz, StopPoint: 51,5 Hz, RecoverPoint: 50,1 Hz, když se frekvence sítě zvýší nad StartPoint: 50,5 Hz, střídač bude lineárně snižovat výkon se sklonem 100 % Pmax/Hz, dokud nedosáhne StopPoint: 51,5 Hz.

| OverFrequenceDer | ate     |
|------------------|---------|
| StartPoint       | 50.50Hz |
| StopPoint        | 51.50Hz |
| RecoverPoint     | 50.1Hz  |
| RecoverGradient  | 1.00%   |
| RecoverDelay     | 0S      |
| <b>D</b> 1       |         |
| Back             |         |

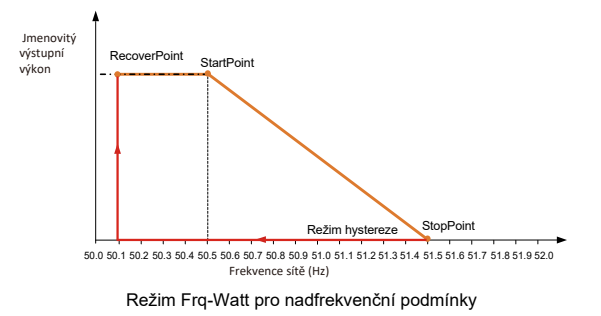

- 46 -

| Μ              |     | •     | ō h            | · · ·_ ·          |      |          | · · ·‡ ·M · · |
|----------------|-----|-------|----------------|-------------------|------|----------|---------------|
|                |     | <br>O | h <sup>.</sup> | ·= ·              | • •  | · ·      |               |
| h              | = . |       | O              | h <sup></sup>     | =    |          |               |
| † <sup>.</sup> |     |       | • •            |                   | 'o h | · · ·_ · |               |
|                |     |       | k              | h <sup>.</sup> '= | -    |          |               |

| MENU»   | Setup≫ | Run Param |       |
|---------|--------|-----------|-------|
| ActiveP | 31%    | SelfCheck | x 20S |
| QMode   | QU     | Island    | OFF   |
| ReactP  | 0.0%   | Meter     | ON    |
| PF      | 1.000  | Limiter   | OFF   |
| Fun_ISO | ON     | Feed_In   | 0%    |
| Fun_RCI | O ON   | MPPT N    | um 6  |
| 0       | К      | Cance     | 1     |
|         |        |           |       |

Střídač zajišťuje funkci regulace jalového výkonu.

Klepnutím na položku **Režim regulace jalového výkonu** vyberte správný režim regulace a nastavte odpovídající parametry.

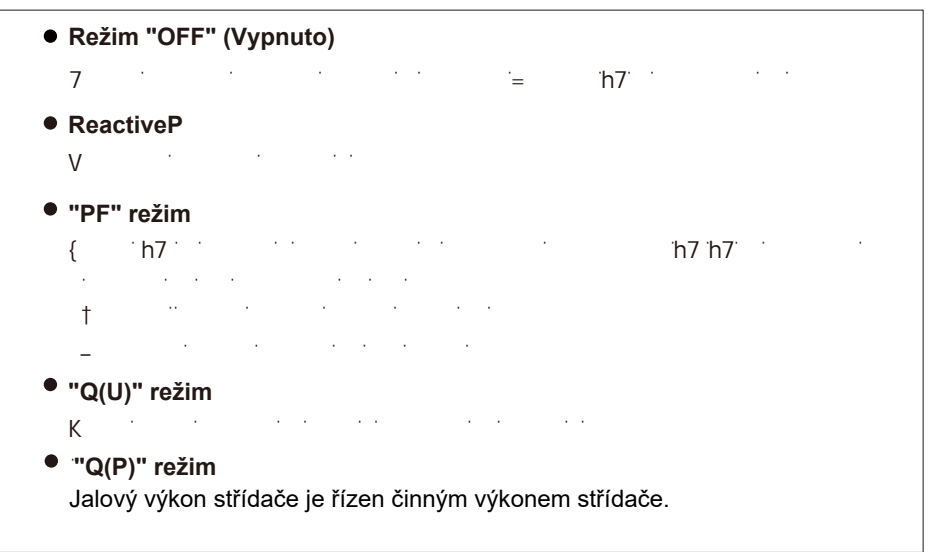

## "Q(U)" režim

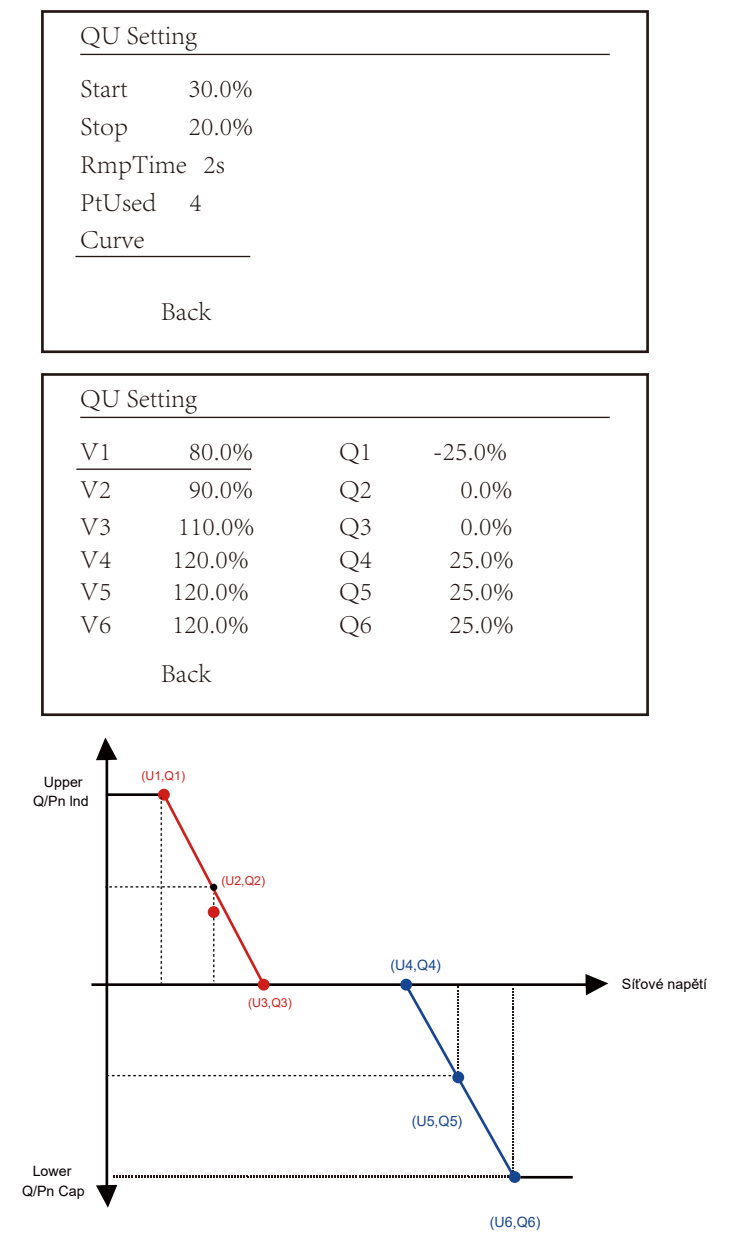

Obr. 8.25 Křivka regulace jalového výkonu v křivce Q(U)

| Parametr | Rozsah                       | Popis                                                                                                 |
|----------|------------------------------|----------------------------------------------------------------------------------------------------|
| Start    | 0%-130% Sazba výstup. výkonu | Režim QU se spustí, když je činný výkon<br>vyšší než tato hodnota.                                    |
| Stop     | 0%-130% Sazba výstup. výkonu | Režim QU se spustí, když je činný výkon<br>nižší než tato hodnota.                                    |
| RMpTime  | 0-1000s                      | Zvyšte nebo snižte dobu potřebnou<br>k tomu, aby jalový výkon dosáhl<br>specifikované hodnoty křivky. |
| PtUsed   | 2-6                          | Číslo bodu použité v QU křivce                                                                        |
| Curve    |                              | QU křivka                                                                                             |
| Q1       | -60% -60% Q/Pn               | Hodnota Q/Pn v bodě (U1,Q1) na křivce<br>režimu Q(U)                                                  |
| V1       | 0-110% VRated                | Mezní napětí v síti v bodě (U1,Q1) na<br>křivce režimu Q(U)                                           |
| Q2       | -60% -60% Q/Pn               | Hodnota Q/Pn v bodě (U2,Q2) na křivce<br>režimu Q(U)                                                  |
| V2       | 0-110% VRated                | Mezní napětí v síti v bodě (U2,Q2) na<br>křivce režimu Q(U)                                           |
| Q3       | -60% -60% Q/Pn               | Hodnota Q/Pn v bodě (U3,Q3) na křivce<br>režimu Q(U)                                                  |
| V3       | 0-110% VRated                | Mezní napětí v síti v bodě (U3,Q3) na<br>křivce režimu Q(U)                                           |
| Q4       | -60% -60% Q/Pn               | Hodnota Q/Pn v bodě (U4,Q4) na křivce<br>režimu Q(U)                                                  |
| V4       | 0-110% VRated                | Grid voltage limit at point (U4,Q4) on the Q(U) mode curve                                            |
| Q5       | -60% -60% Q/Pn               | Mezní napětí v síti v bodě (U4,Q4) na křivce<br>režimu Q(U)                                           |
| V5       | 0-110% VRated                | Mezní napětí v síti v bodě (U5,Q5) na<br>křivce režimu Q(U)                                           |
| Q6       | -60% -60% Q/Pn               | Hodnota Q/Pn v bodě (U6,Q6) na křivce<br>režimu Q(U)                                                  |
| V6       | 0-110% VRated                | Mezní napětí v síti v bodě (U6,Q6) na<br>křivce režimu Q(U)                                           |

"Q(U)" režim - vysvětlení parametrů

## "Q(P)" režim

Jalový výkon střídače je řízen činným výkonem střídače.

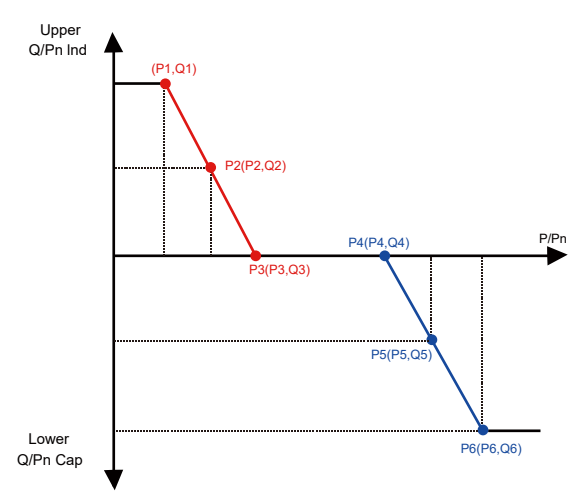

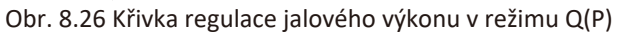

| MENU»   | Setup» | Run Param |      |
|---------|--------|-----------|------|
| ActiveP | 31%    | SelfCheck | 20\$ |
| QMode   | QP     | Island    | OFF  |
| ReactP  | 0.0%   | Meter     | ON   |
| PF      | 1.000  | Limiter   | OFF  |
| Fun_ISO | ON     | Feed_In   | 0%   |
| Fun_RCI | O ON   | MPPT Nur  | n 6  |
| 0       | K      | Cancel    |      |
|         |        |           |      |

| QP S | Setting |    |        |  |
|------|---------|----|--------|--|
| P1   | 80.0%   | Q1 | -25.0% |  |
| P2   | 90.0%   | Q2 | 0.0%   |  |
| Р3   | 110.0%  | Q3 | 0.0%   |  |
| P4   | 120.0%  | Q4 | 25.0%  |  |
| Р5   | 120.0%  | Q5 | 25.0%  |  |
| P6   | 120.0%  | Q6 | 25.0%  |  |
|      | Back    |    |        |  |

| Parametr | Rozsah         | Popis                                                           |
|----------|----------------|-----------------------------------------------------------------|
| P1       | 0%-100% Pn     | Hodnota Q/Pn v bodě (P1,Q1) na křivce režimu<br>Q(P)            |
| Q1       | -60% -60% Q/Pn | Hodnota jalového výkonu v bodě (P1,Q1) na křivce<br>režimu Q(P) |
| P2       | 0%-100% Pn     | Hodnota Q/Pn v bodě (P2,Q2) na křivce režimu<br>Q(P)            |
| Q2       | -60% -60% Q/Pn | Hodnota jalového výkonu v bodě (P2,Q2) na křivce režimu Q(P)    |
| Р3       | 0%-100% Pn     | Hodnota Q/Pn v bodě (P3,Q3) na křivce režimu<br>Q(P)            |
| Q3       | -60% -60% Q/Pn | Hodnota jalového výkonu v bodě (P3,Q3) na křivce<br>režimu Q(P) |
| P4       | 0%-100% Pn     | Hodnota Q/Pn v bodě (P4,Q4) na křivce režimu<br>Q(P)            |
| Q4       | -60% -60% Q/Pn | Hodnota jalového výkonu v bodě (P4,Q4) na křivce<br>režimu Q(P) |
| Р5       | 0%-100% Pn     | Hodnota Q/Pn v bodě (P5,Q5) na křivce režimu<br>Q(P)            |
| Q5       | -60% -60% Q/Pn | Hodnota jalového výkonu v bodě (P5,Q5) na křivce<br>režimu Q(P) |
| P6       | 0%-100% Pn     | Hodnota Q/Pn v bodě (P6,Q6) na křivce režimu<br>Q(P)            |
| Q6       | -60% -60% Q/Pn | Hodnota jalového výkonu v bodě (P6,Q6) na<br>křivce režimu Q(P) |

## Vysvětlení parametrů režimu "Q(P)"

## "PU" režim

Výstupní činný výkon střídače se mění v závislosti na napětí v síti.

| MENU» S  | Setup» R | un Param |      |
|----------|----------|----------|------|
| ARC      | OFF      | Vref     | 0.0V |
| OFDerate | OFF      |          |      |
| UFUprate | OFF      |          |      |
| PU       | ON       |          |      |
| WGra     | 0.0%     |          |      |
| Sunspec  | OFF      |          |      |
|          |          |          |      |
| OK       | -<br>-   | Cancel   |      |
|          |          |          |      |

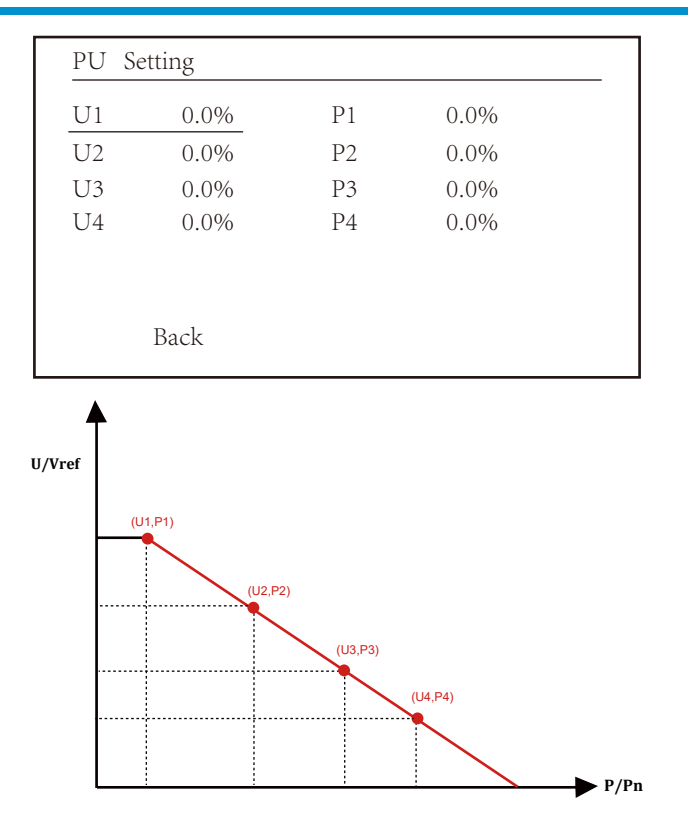

Obr. 8.27 Křivka regulace činného výkonu v PU křivce

| Parametr | Rozsah        | Popis                                                     |
|----------|---------------|-----------------------------------------------------------|
| P1       | 0%-110% Pn    | Hodnota P/Pn v bodě (P1,U1) na křivce režimu<br>PU        |
| U1       | 0% -150% Vref | Mezní napětí v síti v bodě (P1,U1) na křivce<br>režimu PU |
| P2       | 0%-110% Pn    | Hodnota P/Pn v bodě (P2,U2) na křivce<br>režimu PU        |
| U2       | 0% -150% Vref | Mezní napětí v síti v bodě (P2,U2) na křivce<br>režimu PU |
| Р3       | 0%-110% Pn    | Hodnota P/Pn v bodě (P3,U3) na křivce režimu<br>PU        |
| U3       | 0% -150% Vref | Mezní napětí v síti v bodě (P3,U3) na křivce<br>režimu PU |
| P4       | 0%-110% Pn    | Hodnota P/Pn v bodě (P4,U4) na křivce režimu<br>PU        |
| U4       | 0% -150% Vref | Mezní napětí v síti v bodě (P4,U4) na křivce<br>režimu PU |

## Vysvětlení parametrů režimu "PU"

## "PF(P)" režim

| PFP Sett | ring |       |        |
|----------|------|-------|--------|
| Vstart   | 0.0% | Vstop | 0.0%   |
| P1       | 0.0% | PF1   | -1.000 |
| Р2       | 0.0% | PF2   | -1.000 |
| Р3       | 0.0% | PF3   | -1.000 |
| P4       | 0.0% | PF4   | -1.000 |
| Р5       | 0.0% | PF5   | -1.000 |
| ]        | Back |       |        |
|          |      |       |        |

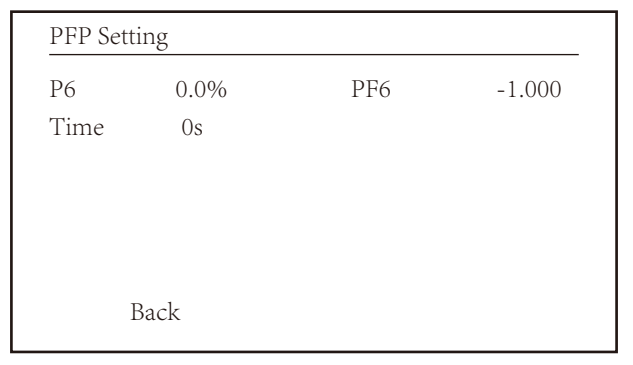

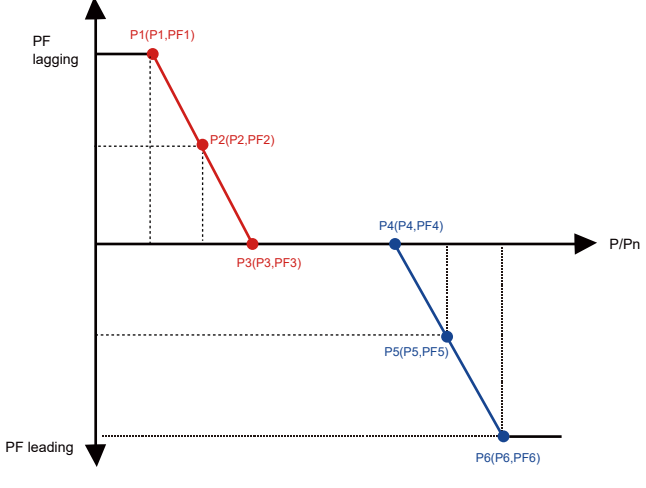

Obr. 8.28 Křivka regulace účiníku v režimu PF(P)

| Parameter | Range                     | Description                                                             |
|-----------|---------------------------|-------------------------------------------------------------------------|
| Vstart    | 0-150% Vref               | Režim PFP je povolen, když je<br>síťové napětí vyšší než Vstart.        |
| Vstop     | 0-150% Vref               | Režim PFP se vypne, když je síťové napětí<br>nižší než Vstop.           |
| P1        | 0-110% Pn                 | Hodnota výkonu v bodě (PF1,P1) na křivce<br>PF(P)                       |
| PF1       | 0.8 leading - 0.8 lagging | Hodnota PF v bodě (PF1,P1) na křivce<br>PF(P)                           |
| P2        | 0-110% Pn                 | Hodnota výkonu v bodě (PF2,P2) na křivce<br>PF(P)                       |
| PF2       | 0.8 leading - 0.8 lagging | Hodnota PF v bodě (P2,PF2) na křivce<br>PF(P)                           |
| P3        | 0-110% Pn                 | Hodnota výkonu v bodě (P3,PF3) na křivce<br>PF(P)                       |
| PF3       | 0.8 leading - 0.8 lagging | Hodnota PF v bodě (P3,PF3) na křivce<br>PF(P)                           |
| P4        | 0-110% Pn                 | Hodnota výkonu v bodě (P4,PF4) na křivce<br>PF(P)                       |
| PF4       | 0.8 leading - 0.8 lagging | Hodnota PF v bodě (P4,PF4) na křivce<br>PF(P)                           |
| P5        | 0-110% Pn                 | Hodnota výkonu v bodě (P5,PF5) na křivce<br>PF(P)                       |
| PF5       | 0.8 leading - 0.8 lagging | Hodnota PF v bodě (P5,PF5) na křivce<br>PF(P)                           |
| P6        | 0-110% Pn                 | Hodnota výkonu v bodě (P6,PF6) na křivce<br>PF(P)                       |
| PF6       | 0.8 leading - 0.8 lagging | Hodnota PF v bodě (P6,PF6) na křivce<br>PF(P)                           |
| RMpTime   | 0-1000s                   | Doba křivky PFF v sekundách (doba, za<br>kterou dojde ke změně o 95 %). |

# Vysvětlení parametrů režimu "PF(P)"

#### 8.5.3 Protect Param

| MENU <sup>®</sup> Setup <sup>®</sup> Protect Param |                   |  |  |
|----------------------------------------------------|-------------------|--|--|
| <b>O</b> INMETRO                                   | <b>O</b> UTE_C15  |  |  |
| <b>O</b> EN50549                                   | <b>O</b> RD_1699  |  |  |
| <b>O</b> EN50438                                   | <b>O</b> CEI_0_21 |  |  |
| <b>O</b> IEC61727                                  | <b>O</b> G98_G99  |  |  |
| • CUSTOM                                           | « <b>O</b> AS4777 |  |  |
| <b>O</b> VED_4105                                  | <b>O</b> NBT32004 |  |  |
| OK                                                 | Cancel            |  |  |
|                                                    |                   |  |  |

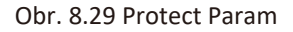

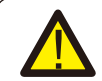

*Upozornění:* Poiuze pro inženýry.

CUSTOM

AC OverVoltage 1: 270.0V 《 Tripping Time 1: 100ms AC OverVoltage 2: 300.0V Tripping Time 2: 100ms AC OverVoltage 3: 300.0V Tripping Time 3: 100ms

## CUSTOM

AC LowVoltage 1: 176.0V 《 Tripping Time 1: 100ms AC LowVoltage 2: 176.0V Tripping Time 2: 100ms AC LowVoltage 3: 176.0V Tripping Time 3: 100ms

# CUSTOM

| AC OverFreq   | 1: 52.00Hz 《 |
|---------------|--------------|
| Tripping Time | 1: 2000ms    |
| AC OverFreq   | 2: 53.00Hz   |
| Tripping Time | 2: 500ms     |
| AC OverFreq   | 3: 54.00Hz   |
| Tripping Time | 3: 200ms     |

## CUSTOM

| AC LowFreq    | 1: | 48.00Hz | « |
|---------------|----|---------|---|
| Tripping Time | 1: | 2000ms  |   |
| AC LowFreq    | 2: | 47.00Hz |   |
| Tripping Time | 2: | 500ms   |   |
| AC LowFreq    | 3: | 46.00Hz |   |
| Tripping Time | 3: | 200ms   |   |
|               |    |         |   |

| CUSTOM        |            |  |
|---------------|------------|--|
|               |            |  |
| Rated Voltage | 220/380V « |  |
| ОК            | Cancel     |  |

Obr. 8.25 "CUSTOM" (vlastní nastavení)

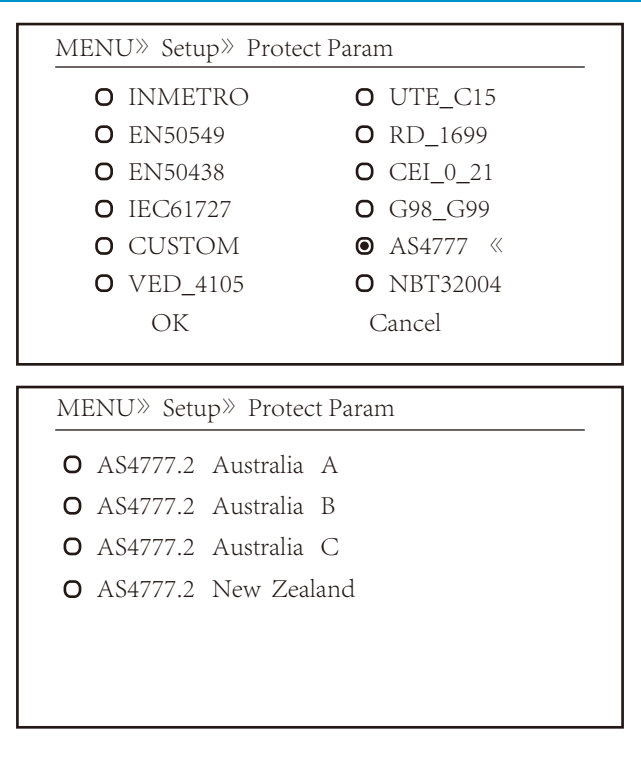

Obr. 8.30 "AS4777"

#### 8.5.4 Comm. Param

MENU» Setup» Comm.Param Address : 01 « Meter : Unkonw BaudRate : 9600

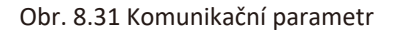

## 9. Opravy a údržba

Střídač typu String nepotřebuje pravidelnou údržbu. Nečistoty nebo prach však ovlivňují tepelný výkon chladiče. Je lepší jej čistit měkkým kartáčkem. Pokud je povrch příliš znečištěný a ovlivňuje možnost čtení LCD displeje a LED lampy, můžete jej vyčistit vlhkým hadříkem.

## Nebezpečí vysokých teplot:

Když je zařízení v provozu, je jeho lokální teplota příliš vysoká a dotyk může způsobit popáleniny. Vypněte střídač a počkejte, až vychladne, poté jej můžete vyčistit a provést údržbu.

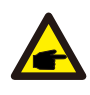

#### Bezpečnostní doporučení:

K čištění jakýchkoli částí střídače se nesmí používat žádná rozpouštědla, abrazivní materiály ani žíraviny.

## 10.Informace o chybách a jejich zpracování

Střídač byl navržen v souladu s mezinárodními normami pro bezpečnost a požadavky na elektromagnetickou kompatibilitu. Před dodáním zákazníkovi byl střídač podroben několika testům, aby byl zajištěn jeho optimální provoz a spolehlivost.

## 10.1 Chybový kód

Pokud dojde k poruše, zobrazí se na LCD displeji varovné hlášení. V takovém případě může střídač přestat dodávat energii do sítě. Popis alarmů a jim odpovídající alarmová hlášení jsou uvedeny v tabulce 10.1.

| Chybový kód | Popis                                              | Řešení                                                                                                    |  |
|-------------|----------------------------------------------------|----------------------------------------------------------------------------------------------------|--|
| F01         | Porucha přepólování DC vstupu                      | Zkontrolujte polaritu FV vstupu.                                                                                                    |  |
| F02         | Trvalá porucha stejnosměrné<br>izolační impedance  | Zkontrolujte uzemňovací kabel střídače.                                                                                                    |  |
| F03         | Porucha stejnosměrného<br>unikajícího proudu       | Téměř se nezobrazující kód. Zatím k této poruše nedošlo.                                                                                                    |  |
| F04         | Porucha uzemnění GFDI                              | Zkontrolujte výstupní připojení solárního panelu.                                                                                                    |  |
| F05         | Porucha čtení paměti                               | Porucha čtení paměti (EEPROM). Restartujte střídač, pokud<br>závada přetrvává, kontaktujte svého instalátora nebo servis Deye.                                                                                                    |  |
| F06         | Chyba zápisu do paměti                             | Porucha zápisu do paměti (EEPROM). Restartujte střídač, pokud<br>závada přetrvává, kontaktujte svého instalátora nebo servis Deye.                                                                                                    |  |
| F07         | Přepálená pojistka GFDI                            | Téměř se nezobrazující kód. Zatím k této poruše nedošlo.                                                                                                    |  |
| F08         | Porucha uzemnění GFDI                              | Téměř se nezobrazující kód. Zatím k této poruše nedošlo.                                                                                                    |  |
| F09         | Poškození IGBT nadměrným<br>poklesem napětí        | Téměř se nezobrazující kód. Zatím k této poruše nedošlo.                                                                                                    |  |
| F10         | Výpadek napájení<br>pomocného spínače              | <ol> <li>Říká, že stejnosměrný proud 12 V neexistuje.</li> <li>Restartujte střídač, pokud porucha přetrvává,<br/>kontaktujte svého instalátora.</li> </ol>                                                                                                    |  |
| F11         | Chyby hlavního stykače AC                          | Téměř se nezobrazující kód. Zatím k této poruše nedošlo.                                                                                                    |  |
| F12         | Chyby pomocného stykače AC                         | Téměř se nezobrazující kód. Zatím k této poruše nedošlo.                                                                                                    |  |
| F13         | Rezervováno                                        | <ol> <li>Ztráta jedné fáze nebo porucha části detekce střídavého<br/>napětí nebo nesepnutí relé.</li> <li>Restartujte střídač, pokud chyba přetrvává, kontaktujte<br/>svého instalátora nebo servis Deye.</li> </ol>                                                                                                    |  |
| F14         | DC nadproud firmwaru                               | Téměř se nezobrazující kód. Zatím k této poruše nedošlo.                                                                                                    |  |
| F15         | AC nadproud firmwaru                               | <ol> <li>Může dojít k uvolnění vnitřního snímače střídavého proudu<br/>nebo detekčního obvodu na řídicí desce nebo propojovacího<br/>vodiče.</li> <li>Restartujte střídač, pokud chyba přetrvává, obraťte se na<br/>svého instalátora nebo servis Deve.</li> </ol>                                                                                                    |  |
| F16         | GFCI(RCD) Porucha střídavého<br>unikajícího proudu | 1.Tato porucha znamená, že průměrný unikající proud je vyšší než 300 mA. Zkontrolujte, zda je v pořádku stejnosměrný napájecí zdroj nebo solární panely, pak zkontrolujte "Test data" - Nodnota "dil." je přibližně 40; Pak zkontrolujte snímač unikajícího proudu nebo obvod (následující obrázek). Kontrola testovacích dat vyžaduje použití velkého LCD displeje. 2. Restartujte střídač, pokud chyba stále přetrvává, obraťte se na svého instalátora nebo servis Deye. |  |
| F17         | Třífázový proud, porucha<br>nadproudu              | Téměř se nezobrazující kód. Zatím k této poruše nedošlo.                                                                                                    |  |
| F18         | Porucha hardwaru při<br>nadproudu AC               | <ol> <li>I.Zkontrolujte snímač střídavého proudu nebo detekční<br/>obvod na řídicí desce nebo připojovací vodič.</li> <li>Restartujte střídač nebo provedte obnovení továrního<br/>nastavení, pokud chyba stále přetrvává, kontaktujte svého<br/>instalátora nebo servis Deve.</li> </ol>                                                                                                    |  |
| F19         | Syntéza všech poruch hardwaru                      | Téměř se nezobrazující kód. Zatím k této poruše nedošlo.                                                                                                    |  |
| F20         | Porucha hardwaru při<br>nadproudu DC               | <ol> <li>I.Zkontrolujte, zda je výstupní proud solárního panelu v<br/>povoleném rozsahu.</li> <li>Zkontrolujte snímač stejnosměrného proudu a jeho detekční<br/>obvod.</li> <li>Zkontrolujte, zda je verze FW střídače vhodná pro daný<br/>hardware.</li> <li>Restartujte střídač, pokud chyba stále přetrvává, kontaktujte<br/>svého instalátora nebo servis Deye.</li> </ol>                                                                                              |  |

| Chybový kód | Popis                                                                       | Řešení                                                                                                    |  |  |
|-------------|-----------------------------------------------------------------------------|----------------------------------------------------------------------------------------------------|--|--|
| F21         | Porucha úniku stejnosměrného<br>proudu                                      | Téměř se nezobrazující kód. Zatím k této poruše nedošlo.                                                                                                    |  |  |
| F22         | Zastavení z důvodu havárie<br>(pokud je dostupné tlačítko pro<br>zastavení) | Obraťte se pro pomoc na svého instalátora.                                                                                                    |  |  |
| F23         | Střídavý unikající proud je<br>přechodný nadproud.                          | <ol> <li>Tato porucha znamená, že unikající proud je náhle vyšší než<br/>30 mA. Zkontrolujte, zda je v pořádku stejnosměrný napájecí<br/>zdroj nebo solární panely, pak zkontrolujte "Test data"-&gt;<br/>hodnota "diL"je okolo 40; Pak zkontrolujte snímač unikajícího<br/>proudu nebo obvod. Ke kontrole testovacích dat je potřeba<br/>velký LCD displej.</li> <li>Restartujte střídač, pokud závada stále přetrvává, kontaktujte<br/>svého instalátora nebo servis Deye.</li> </ol>                                                                                                    |  |  |
| F24         | Porucha impedance<br>stejnosměrné izolace                                   | <ol> <li>Zkontrolujte odpor Vpe na hlavní desce nebo detekci na řídicí<br/>desce. Zkontrolujte, zda jsou FV panely v pořádku. Často se<br/>jedná u této chyby o problém FV.</li> <li>Zkontrolujte, zda je FV panel (hliníkový rám) a střídač dobře<br/>uzemněn. Otevřete kryt střídače a poté zkontrolujte, zda je<br/>vnitřní zemnicí kabel dobře upevněn na plášti.</li> <li>Zkontrolujte, zda kabely AC/DC a svorkovnice nejsou<br/>zkratovány nebo zda není poškozena izolace.</li> <li>Restartujte střídač, pokud závada přetrvává, kontaktujte<br/>svého instalátora nebo servis Deye.</li> </ol> |  |  |
| F25         | Porucha stejnosměrné zpětné vazby                                           | Téměř se nezobrazující kód. Zatím k této poruše nedošlo.                                                                                                    |  |  |
| F26         | Stejnosměrná přípojnice je<br>nevyvážená                                    | <ol> <li>I.Zkontrolujte, zda není uvolněný kabel "BUSN" nebo napájecí<br/>kabel desky ovladače.</li> <li>Restartujte střídač, pokud závada přetrvává, obraťte se na<br/>svého instalátora nebo servis Deye.</li> </ol>                                                                                                    |  |  |
| F27         | Po koncové izolace DC                                                       | Téměř se nezobrazující kód. Zatím k této poruše nedošlo.                                                                                                    |  |  |
| F28         | Střídač 1 DC high fault                                                     | Téměř se nezobrazující kód. Zatím k této poruše nedošlo.                                                                                                    |  |  |
| F29         | Porucha spínače zátěže AC                                                   | Téměř se nezobrazující kód. Zatím k této poruše nedošlo.                                                                                                    |  |  |
| F30         | Porucha hlavního stykače<br>střídavého proudu                               | <ol> <li>I.Zkontrolujte relé a střídavé napětí relé.</li> <li>Zkontrolujte obvod ovladače relé. Zkontrolujte, zda je software<br/>vhodný pro tento střídač. Staré střídače nemají funkci detekce relé)</li> <li>Restartujte střídač, pokud závada stále přetrvává, kontaktujte<br/>svého instalátora nebo servis Deye.</li> </ol>                                                                                                    |  |  |
| F31         | Porucha otevřeného obvodu relé                                              | <ol> <li>Alespoň jedno relé nelze zavřít. Zkontrolujte relé a signál<br/>jeho ovladače. (Staré střídače nemají funkci detekce relé).</li> <li>Restartujte střídač, pokud závada přetrvává, kontaktujte<br/>svého instalátora nebo servis Deye.</li> </ol>                                                                                                    |  |  |
| F32         | Střídač 2 DC high fault                                                     | Téměř se nezobrazující kód. Zatím k této poruše nedošlo.                                                                                                    |  |  |
| F33         | Nadměrný střídavý proud                                                     | Téměř se nezobrazující kód. Zatím k této poruše nedošlo.                                                                                                    |  |  |
| F34         | Nadměrné zatížení AC proudu                                                 | Téměř se nezobrazující kód. Zatím k této poruše nedošlo.                                                                                                    |  |  |
| F35         | Žádná střídavá síť                                                          | <ol> <li>I.Zkontrolujte napětí střídavé sítě. Zkontrolujte obvod<br/>detekce střídavého napětí. Zkontrolujte, zda je konektor<br/>střídavého napětí v dobrém stavu. Zkontrolujte, zda je napětí<br/>střídavé sítě normální.</li> <li>Restartujte střídač, pokud závada přetrvává, kontaktujte<br/>svého instalátora nebo servis Deye.</li> </ol>                                                                                                    |  |  |
| F36         | Chyba fáze střídavé sítě                                                    | Téměř se nezobrazující kód. Zatím k této poruše nedošlo.                                                                                                    |  |  |
| F37         | Porucha nesymetrie střídavého<br>třífázového napětí                         | Téměř se nezobrazující kód. Zatím k této poruše nedošlo.                                                                                                    |  |  |
| F38         | Porucha nevyváženosti střídavého<br>třífázového proudu                      | Téměř se nezobrazující kód. Zatím k této poruše nedošlo.                                                                                                    |  |  |

| Chybový kód | Popis                                                 | Řešení                                                                                                    |  |  |
|-------------|-------------------------------------------------------|----------------------------------------------------------------------------------------------------|--|--|
| F39         | Střídavý nadproud (jeden cyklus)                      | 1.Zkontrolujte snímač střídavého proudu a jeho obvod.<br>2.Restartujte střídač, pokud závada přetrvává,<br>kontaktujte svého instalatéra nebo servis Deye.                                                                                                    |  |  |
| F40         | Stejnosměrný nadproud                                 | Téměř se nezobrazující kód. Zatím k této poruše nedošlo.                                                                                                    |  |  |
| F41         | Přepětí na střídavém vedení W,U                       | Zkontrolujte nastavení ochrany střídavého napětí.<br>Zkontrolujte, zda není AC kabel příliš tenký. Zkontrolujte rozdíl<br>napětí mezi LCD displejem a měřičem.                                                                                                    |  |  |
| F42         | Nízké napětí na střídavém vedení<br>W,U               | Zkontrolujte nastavení ochrany střídavého napětí. Zkontrolujte<br>rozdíl napětí mezi LCD displejem a měřičem. Také je třeba<br>zkontrolovat, zda jsou všechny střídavé kabely pevně a správně<br>zapojenv.                                                                                                    |  |  |
| F43         | Přepětí na střídavém vedení W,U                       | Zkontrolujte nastavení ochrany střídavého napětí. A<br>zkontrolujte, zda není střídavý kabel příliš tenký. Zkontrolujte<br>rozdíl napětí mezi LCD displejem a měřičem.                                                                                                    |  |  |
| F44         | Nízké napětí na střídavém vedení<br>V,W               | Zkontrolujte nastavení ochrany střídavého napětí. Zkontrolujte<br>rozdíl napětí mezi LCD displejem a měříčem. Také je třeba<br>zkontrolovat, zda jsou všechny střídavé kabely pevně a správně<br>připojeny.                                                                                                    |  |  |
| F45         | Přepětí na střídavém vedení U,V                       | Zkontrolujte nastavení ochrany proti střídavému napětí.A<br>zkontrolujte, zda není střídavý kabel příliš tenký. Zkontrolujte<br>rozdíl napětí mezi LCD displejem a měřičem.                                                                                                    |  |  |
| F46         | Nízké napětí na střídavém<br>vedení U.V               | Zkontrolujte nastavení ochrany střídavého napětí.                                                                                                    |  |  |
| F47         | AC nadměrná frekvence                                 | Zkontrolujte nastavení frekvenční ochrany.                                                                                                    |  |  |
| F48         | Nižší frekvence AC                                    | Zkontrolujte nastavení frekvenční ochrany.                                                                                                    |  |  |
| F49         | U phase grid current DC<br>component over current     | Téměř se nezobrazující kód. Zatím k této poruše nedošlo.                                                                                                    |  |  |
| F50         | V phase grid current DC component over current        | Téměř se nezobrazující kód. Zatím k této poruše nedošlo.                                                                                                    |  |  |
| F51         | W phase grid current DC component over current        | Téměř se nezobrazující kód. Zatím k této poruše nedošlo.                                                                                                    |  |  |
| F52         | AC induktor A, fázový DC<br>proud vysoký              | Téměř se nezobrazující kód. Zatím k této poruše nedošlo.                                                                                                    |  |  |
| F53         | AC induktor B, fázový DC<br>proud vysoký              | Téměř se nezobrazující kód. Zatím k této poruše nedošlo.                                                                                                    |  |  |
| F54         | AC induktor C, fázový DC<br>proud vysoký              | Téměř se nezobrazující kód. Zatím k této poruše nedošlo.                                                                                                    |  |  |
| F55         | Napětí na stejnosměrné<br>přípojnici je příliš vysoké | <ol> <li>I.Zkontrolujte FV napětí a napětí Ubus a jeho detekční obvod.</li> <li>Pokud vstupní FV napětí překračuje limit, snižte počet<br/>solárních panelů v sérii.</li> <li>Pro zjištění napětí Ubus zkontrolujte LCD displej.</li> </ol>                                                                                                    |  |  |
| F56         | Napětí na stejnosměrné<br>přípojnici je příliš nízké  | <ol> <li>Sděluje, že vstupní napětí fotovoltaické elektrárny je nízké a<br/>že k tomu dochází vždy brzy ráno.</li> <li>Zkontrolujte napětí PV a napětí sběrnice Ubus. Když střídač<br/>běží, pak kód F56 znamená možnou ztrátu ovladače, nebo je<br/>třeba aktualizovat firmware.</li> <li>Restartujte střídač, pokud závada přetrvává, kontaktujte<br/>svého instalátora nebo servis Deye.</li> </ol> |  |  |
| F57         | Reverzní zavlažování AC                               | Reverzní zavlažování AC.                                                                                                    |  |  |
| F58         | Nadproud střídavé sítě U                              | Téměř se nezobrazující kód. Zatím k této poruše nedošlo.                                                                                                    |  |  |

| Chybový kód | Popis Řešení                 |                                                                                                    |
|-------------|------------------------------|----------------------------------------------------------------------------------------------------|
| F59         | Nadproud střídavé sítě V     | Téměř se nezobrazující kód. Zatím k této poruše nedošlo.                                                                                                    |
| F60         | Nadproud střídavé sítě W     | Téměř se nezobrazující kód. Zatím k této poruše nedošlo.                                                                                                    |
| F61         | Fázový nadproud reaktoru A   | Téměř se nezobrazující kód. Zatím k této poruše nedošlo.                                                                                                    |
| F62         | Fázový nadproud reaktoru B   | Téměř se nezobrazující kód. Zatím k této poruše nedošlo.                                                                                                    |
| F63         | Závada ARC                   | <ol> <li>I.Zkontrolujte připojení kabelu FV modulu a odstraňte závadu;</li> <li>Obraťte se na nás s žádostí o pomoc, pokud se vám nedaří<br/>vrátit do normálního stavu.</li> </ol>                                    |
| F64         | Vysoká teplota chladiče IGBT | <ol> <li>I.Zkontrolujte teplotní čidlo. Zkontrolujte, zda je firware<br/>vhodný pro daný hardware (střídač).</li> <li>Restartujte střídač, pokud závada stále přetrvává,<br/>kontaktujte svého instalátora.</li> </ol> |

## Tabulka 10.1 Chybové kódy a jejich řešení

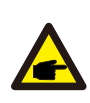

## Bezpečnostní doporučení:

Pokud ukazuje váš stringový střídač některou z informací o závadě uvedených v tabulce 10.1 a po resetování přístroje se problém přesto nevyřeší, obraťte se na našeho distributora a uveďte níže uvedené údaje:

- 1. Sériové číslo střídače;
- 2. Distributor/prodejce střídače (je-li info k dispozici);
- 3. Datum instalace;
- 4. Popis problému (včetně chybového kódu LCD a kontrolky stavu LED);
- 5. Vaše kontaktní údaje.

## 11.Specifikace

| Model                                              | SUN-70K<br>-G03                                                                                           | SUN-75K<br>-G03 | SUN-80K<br>-G03 | SUN-90K<br>-G03 | SUN-100K<br>-G03 | SUN-110K<br>-G03 |  |
|----------------------------------------------------|----------------------------------------------------------------------------------------------------|-----------------|-----------------|-----------------|------------------|------------------|--|
| Strana vstupu                                      |                                                                                                    |                 |                 |                 |                  |                  |  |
| Max. DC výkon (kW)                                 | 91                                                                                                    | 97.5            | 104             | 135             | 150              | 150              |  |
| Max. DC vstupní napětí (V)                         |                                                                                                    | 1000            |                 |                 |                  |                  |  |
| Vstup. napětí DC při spuštění (V)                  |                                                                                                    |                 | 2               | 50              |                  |                  |  |
| Provozní rozsah MPPT (V)                           |                                                                                                    |                 | 200             | ~850            |                  |                  |  |
| Max. DC vstupní proud (A)                          |                                                                                                    |                 | 40+40+40        | +40+40+40       |                  |                  |  |
| Max. Zkratový proud (A)                            |                                                                                                    |                 | 60+60+60        | +60+60+60       |                  |                  |  |
| Počet MPPT/stringů na MPPT                         |                                                                                                    |                 | e               | 5/4             |                  |                  |  |
| MAX zpětný proud měniče (A)                        |                                                                                                    | 0               |                 |                 |                  |                  |  |
| Strana výstupu                                     |                                                                                                    |                 |                 |                 |                  |                  |  |
| Jmenovitý výstupní výkon (kW)                      | 70                                                                                                    | 75              | 80              | 90              | 100              | 110              |  |
| Maximální činný výkon (kW)                         | 77                                                                                                    | 82.5            | 88              | 99              | 110              | 121              |  |
| Jmenovité AC síťové napětí (V)                     |                                                                                                    | 3               | 3L/N/PE 230/    | /400V 220/3     | 880V             |                  |  |
| Rozsah AC síťového napětí (V)                      | 0.85Un-1.1Un (to se může lišit podle standardů sítě)                                                      |                 |                 |                 |                  |                  |  |
| Jmenovitá frekvence sítě (Hz)                      |                                                                                                    |                 | 50/60(          | volitelné)      |                  |                  |  |
| Provozní fáze                                      |                                                                                                    |                 | Tři fá          | ize             |                  |                  |  |
| Jmen. výstupní proud AC sítě (A)                   | 106.1/101.5A                                                                                              | 113.6/108.7A    | 121.2/115.9A    | 136.4/130.4A    | 151.5/144.9A     | 166.7/159.4A     |  |
| Max. střídavý výstupní proud (A)                   | 116.7/111.6A                                                                                              | 125/119.6A      | 133.3/127.5A    | 150/143.5A      | 166.7/159.4A     | 183.3/175.4A     |  |
| Maximální výstupní poruchový proud (a.c.A, peak)   | 193.8                                                                                                    | 207.5           | 221.2           | 248.9           | 276.6            | 304.3            |  |
| Max. výstupní nadproudová<br>ochrana (a.c. A,peak) | 215.3                                                                                                    | 230.6           | 245.8           | 276.6           | 307.3            | 338.1            |  |
| Výstupní účiník                                    | 0.8 leading to 0.8 lagging                                                                                |                 |                 |                 |                  |                  |  |
| Síťový proud THD                                   | <3%                                                                                                    |                 |                 |                 |                  |                  |  |
| DC vstřikovací proud (mA)                          | <0.5%                                                                                                    |                 |                 |                 |                  |                  |  |
| Frekvenční rozsah mřížky                           | 47-52 or 57-62 (volitelné)                                                                                |                 |                 |                 |                  |                  |  |
| Účinnost                                           |                                                                                                    |                 |                 |                 |                  |                  |  |
| Max. účinnost                                      |                                                                                                    | 98.7%           |                 |                 | 98.8%            |                  |  |
| Euro účinnost                                      |                                                                                                    |                 | 9               | 8.3%            |                  |                  |  |
| Účinnost MPPT                                      |                                                                                                    |                 | >               | 99%             |                  |                  |  |
| Obecná data                                        |                                                                                                    |                 |                 |                 |                  |                  |  |
| Velikost (mm, Š×V×H)                               |                                                                                                    | 8               | 38×568×334      |                 | 8                | 38x568x356       |  |
| Váha(kg)                                           | 81                                                                                                    |                 |                 |                 |                  |                  |  |
| Topologie                                          | Bez transformátoru                                                                                        |                 |                 |                 |                  |                  |  |
| Interní spotřeba                                   | <1W(Noc)                                                                                                  |                 |                 |                 |                  |                  |  |
| Provozní teplota                                   | -25 ~ 65 $^\circ$ C , >45 $^\circ$ C snížení výkonu                                                       |                 |                 |                 |                  |                  |  |
| Ochrana proti vniknutí                             | IP65                                                                                                    |                 |                 |                 |                  |                  |  |
| Emise hluku (typické)                              | <55dB                                                                                                    |                 |                 |                 |                  |                  |  |
| Koncept chlazení                                   | Smart cooling                                                                                             |                 |                 |                 |                  |                  |  |
| Max. provozní nadmoř. výška                        | 2000m                                                                                                    |                 |                 |                 |                  |                  |  |
| Navržená životnost                                 | >20 let                                                                                                   |                 |                 |                 |                  |                  |  |
| Standard pro připojení k síti                      | VDE4105,IEC61727/62116,VDE0126,AS4777.2,CEI 0 21,EN50549-1,<br>G98,G99,C10-11,UNE217002,NBR16149/NBR16150 |                 |                 |                 |                  |                  |  |
| Provozní vlhkost okolí                             | 0~100%                                                                                                    |                 |                 |                 |                  |                  |  |
| EMC / Standard bezpečnosti                         | IEC/EN 62109-1,IEC/EN 62109-2,<br>IEC/EN 61000-6-1,IEC/EN 61000-6-2,IEC/EN 61000-6-3,IEC/EN 61000-6-4     |                 |                 |                 |                  |                  |  |

| Obecná data  |                      |
|--------------|----------------------|
| Připojení DC | MC-4 mateable        |
| Připojení AC | IP65 rated plug      |
| Displej      | LCD1602              |
| Rozhraní     | RS485/RS232/Wifi/LAN |

2022-08-30 Ver: 2.3

## SHENZHEN LEMAX NEW ENERGY CO., LTD

Address: A301, Building A, Ji'An Creative Park, No. 54 Jizheng Road, Longgang District, Shenzhen, China Tel.: +86-755-28702705 Email: info@lemaxenergy.com Website: www.lemaxenergy.com